| Proyecto Órdenes de Servicio ZeusODS |         |            |  |  |
|--------------------------------------|---------|------------|--|--|
| Autor                                | Versión | Fecha      |  |  |
| Zeus Tecnología S.A.                 | 3.0     | 2014-03-01 |  |  |
| Basado en tecnología Web             |         |            |  |  |

# MANUAL DE USUARIO ZeusODS

## Elaborado Por: Zeus Tecnología S.A.

ZeusODS es una plataforma desarrollada en tecnología web cliente – servidor, cuyo principal objetivo es la creación de órdenes de servicios desde cualquier terminal con conectividad a internet ya sea un computador o un dispositivo móvil. En el siguiente manual mostraremos de manera fácil y sencilla la utilización del sistema.

| Proyecto Órdenes de Servicio ZeusODS |         |            |  |  |
|--------------------------------------|---------|------------|--|--|
| Autor                                | Versión | Fecha      |  |  |
| Zeus Tecnología S.A.                 | 3.0     | 2014-03-01 |  |  |
| Basado en tecnología Web             |         |            |  |  |

# **TABLA DE CONTENIDO**

#### 1. Sesiones del Sistema

#### 1.1 Sesión Administrativa

#### 1.1.1 Menú Administración

- 1.1.1.1 Aprobadores por Centros de Costo
- 1.1.1.2 Solicitantes por Centro de Costo
- 1.1.1.3 Centros de Costo Eximidos de Validación
- 1.1.1.4 Productos Disponibles en Ordenes Tipo Prepedido
- 1.1.1.5 Órdenes de Servicio

#### 1.1.2 Menú Configuración Inicial

- 1.1.2.1 Días Festivos
- 1.1.2.2 Tipos de Servicio
- 1.1.2.3 Unidades de Servicio
- 1.1.2.4 Niveles de Funcionario
- 1.1.2.5 Horarios de Atención
- 1.1.2.6 FOAPAL por Ambientes
- 1.1.2.7 Titulares Autorizados
- 1.1.3 Menú Consultas
  - 1.1.3.1 Consulta de registros de auditoría de procesos
  - 1.1.3.2 Consulta Integral de Órdenes
  - 1.1.3.3 Historial Cambio de Estado de Órdenes
  - 1.1.3.4 Consulta de Disponibilidad Presupuestal

## 1.1.4 Menú Parametrización

- 1.1.4.1 Lista de Parámetros
- 1.1.4.2 Servidores de Correo

| Proyecto Órdenes de Servicio ZeusODS |         |            |  |  |
|--------------------------------------|---------|------------|--|--|
| Autor                                | Versión | Fecha      |  |  |
| Zeus Tecnología S.A.                 | 3.0     | 2014-03-01 |  |  |
| Basado en tecnología Web             |         |            |  |  |

#### 1.1.4.3 Configuración General de Correos del Sistema

#### 1.1.5 Menú Seguridad

- 1.1.5.1 Perfiles del Sistema
- 1.1.5.2 Listado de Usuarios
- 1.1.5.3 Asignación de Permisos
- 1.1.5.4 Auditoría de Procesos

#### 1.2 Sesión Solicitantes, Sesión Administrador de Unidades de

#### Servicio, Sesión Cajero.

#### **1.3 Sesión Aprobadores**

1.3.1 Bandeja de Aprobación

#### 1.4 Sesión Coordinador de Unidades de Servicio

- **1.4.1 Bandeja de Aprobación Operativa de Órdenes de Servicio**
- **1.4.2 Autorizaciones de Ambientes**

#### 2. Creación de Órdenes de Servicio

#### 2.1 Orden Tipo Monto

- 2.1.1 Datos Presupuestales
- 2.1.2 Opciones de una Orden de Servicio

#### 2.2 Orden Tipo Prepedido

2.2.1 Agregar Productos

#### 2.3 Orden Tipo Especial

2.4 Orden Tipo Evento

| Proyecto Órdenes de Servicio ZeusODS |         |            |  |  |
|--------------------------------------|---------|------------|--|--|
| Autor                                | Versión | Fecha      |  |  |
| Zeus Tecnología S.A.                 | 3.0     | 2014-03-01 |  |  |
| Basado en tecnología Web             |         |            |  |  |

# **1. Sesiones del Sistema**

El término de sesión en una aplicación web se refiere al conjunto de páginas que un usuario puede visitar desde el ingreso de credenciales de acceso a la aplicación (usuario y contraseña), hasta el abandono de la misma (ya sea de manera manual o automática).

El sistema ZeusODS cuenta con seis sesiones en las cuales los usuarios podrán operar las opciones de cargue de información, consultas y parametrización del sistema. Estas sesiones son: Administrativa (usuarios Administrador y Superadministrador), Solicitantes, Aprobadores, Coordinador de Unidad de Servicio, Administrador de Unidad de Servicio y Cajero. Cada usuario de acuerdo a su perfil tendrá acceso a alguna de estas sesiones, y cada una de las sesiones a su vez cuenta con permisos para operar en páginas específicas del sistema.

## **1.1 Sesión Administrativa**

La sesión Administrativa se inicia cuando un usuario Administrador o Superadministrador ingresa al sistema. Los menús a los que un usuario *Administrador* podrá tener acceso son restringidos, es decir no podrá hacer uso de opciones de configuración y parametrización, tal como lo podría hacer un usuarios Super Administrador.

Los menús de un usuario administrador son:

- Administración
- Consultas

Los menús de un usuario superadministrador son:

- Administración
- Configuración Inicial
- Consultas
- Parametrización
- Seguridad

| Proyecto Órdenes de Servicio ZeusODS |         |            |  |  |
|--------------------------------------|---------|------------|--|--|
| Autor                                | Versión | Fecha      |  |  |
| Zeus Tecnología S.A.                 | 3.0     | 2014-03-01 |  |  |
| Basado en tecnología Web             |         |            |  |  |

#### 1.1.1 Menú Administración

En este menú se encuentran todas las opciones necesarias para la operación del sistema, tales como: Aprobadores por Centros de Costo, Solicitantes por Centro de Costo, Centros de Costo Eximidos de Validación, Productos Disponibles en Órdenes Tipo Prepedido y el listado de Órdenes de Servicio.

#### **1.1.1.1 Aprobadores por Centros de Costo**

En esta opción se asignan, confirman, activan y eliminan aprobadores a centros de costo.

| Nueva Autorización   |          |              |         |          |               |             |             |                  | ~           |
|----------------------|----------|--------------|---------|----------|---------------|-------------|-------------|------------------|-------------|
| Filtro por Aprobador |          |              |         |          |               |             |             |                  |             |
| Opciones             |          | +            | Busc    | ar       |               |             |             | Confirmar y Envi | iar Correos |
| Aprobadore           | s para ( | Centro de    | e Costo | DS       |               |             |             |                  |             |
| C < <                | > >      |              |         |          |               | 01/02 P     | ag # Regis  | tros             | •           |
| Aprobador            | Fondo    | Organización | Cuenta  | Programa | Fecha Inicial | Fecha Final | Observacion | es Activo        | Eliminar    |
| Aprobador Gral       | FOPNAL   | 4            | CAS     | 8908     | 14/09/2016    | 31/12/2016  |             | C                | Ê           |
| Aprobador Asignado   | 3423     | 5767         | RES     | 8908     | 31/08/2016    | 31/12/2016  |             | R                | 俞           |

Para *asignar un aprobador* de centro de costo, se debe dar click en la opción "Nueva Autorización". Se desplegarán los controles para el ingreso de la información requerida.

| Nueva Autorizació | n            |               |          | <b>v</b>      |
|-------------------|--------------|---------------|----------|---------------|
| Aprobador         |              | Fecha Inicial |          | Fecha Final   |
| Opciones          | •            |               | <b></b>  | <b></b>       |
| Fondo             | Organizacion | Cuenta        | Programa | Observaciones |
| FONDO             | ORGANIZACIÓN | CUENTA        | PROGRAMA | Observación   |
|                   |              |               |          | Agregar Nuevo |

Los datos requeridos para crear una autorización son:

| Proyecto Órdenes de Servicio ZeusODS |         |            |  |  |
|--------------------------------------|---------|------------|--|--|
| Autor                                | Versión | Fecha      |  |  |
| Zeus Tecnología S.A.                 | 3.0     | 2014-03-01 |  |  |
| Basado en tecnología Web             |         |            |  |  |

- Aprobador (*obligatorio*): Usuario con perfil o rol de aprobador. En el apartado "1.1.5.2 Lista de Usuarios" se podrán ver con detalle la asignación de perfiles y roles.
- Fecha Inicial (*obligatorio*): Fecha de inicio de vigencia de la asignación.
- Fecha Final (*obligatorio*): Fecha final de Vigencia de la asignación.
- Fondo (opcional)
- Organización (*obligatorio*)
- Cuenta (opcional)
- Programa (*opcional*)
- Observaciones (opcional)

Una vez ingresado los datos, se debe dar click en el botón "Agregar" para almacenar la información en el sistema. Si ya existe un registro con el mismo aprobador y los mismos datos de FOAPAL, el sistema actualizará dicho registro con las nuevas fechas establecidas y lo colocará en estado "No Confirmado".

Después de haber asignado todos los aprobadores al sistema, se deben *confirmar* las autorizaciones para que así se puedan utilizar al momento de realizar la solicitud de una orden de servicio. Para tal efecto se debe dar click en el botón "*Confirmar y Enviar Correos*". Se enviará un correo que notificará a los implicados en el proceso que el usuario ha realizado dichas asignaciones. La configuración y asignación de cuentas de correos por cada proceso se explicará en el apartado "*1.1.4.1 Configuración General de Correos del Sistema*".

Cada registro posee las opciones de activación y eliminación definitiva.

#### 1.1.1.2 Solicitantes por Centro de Costo

En esta opción se asignan, confirman, activan y eliminan solicitantes a centros de costo.

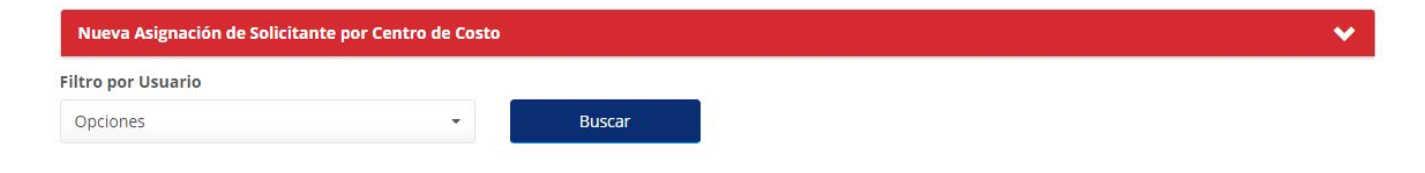

| Proyecto Órdenes de Servicio ZeusODS |         |            |  |  |
|--------------------------------------|---------|------------|--|--|
| Autor                                | Versión | Fecha      |  |  |
| Zeus Tecnología S.A.                 | 3.0     | 2014-03-01 |  |  |
| Basado en tecnología Web             |         |            |  |  |

#### Solicitantes por Centro de Costo

| S       | <      | <  | >     | >  |              |        |          |               | 01/01       | Pag    | # Registros |        | ¥        |
|---------|--------|----|-------|----|--------------|--------|----------|---------------|-------------|--------|-------------|--------|----------|
| Usuario | •      |    | Fond  | lo | Organización | Cuenta | Programa | Fecha Inicial | Fecha Final | Obse   | rvaciones   | Activo | Eliminar |
| ADMINI  | STRADO | DR | sdas  | da | asdfas       | sdfsdf | asdfa    | 05/10/2016    | 31/12/2016  |        |             | C      | Ê        |
|         | STRADO | OR | sdfgo | lf | 534564       | ftghf  | 5terer   | 08/06/2016    | 27/06/2016  | test 2 | 1           | C      | Ê        |
| ADMINI  | STRADO | DR | 2342  |    | 56567        | 675567 | re223    | 27/08/2016    | 30/09/2016  |        |             | C      | 面        |

Para *asignar un solicitante a centro de costo*, se debe dar click en la opción "Nueva Asignación de Solicitante por Centro de Costo". Se desplegarán los controles para el ingreso de la información requerida.

| Nueva Asignacion o<br>Usuario | de Solicitante por Centro de Co: | Fecha Inicial |          | Fecha Final   |
|-------------------------------|----------------------------------|---------------|----------|---------------|
| Opciones                      | -                                |               | <b></b>  | <b>i</b>      |
| Fondo                         | Organización                     | Cuenta        | Programa | Observaciones |
| FONDO                         | ORGANIZACIÓN                     | CUENTA        | PROGRAMA | Observación   |

Los datos requeridos crear una asignación son:

- Usuario (*obligatorio*): Lista de usuarios con perfil o rol de solicitante. En el apartado "1.1.5.2 Lista de Usuarios" se podrán ver con detalle la asignación de perfiles y roles.
- Fecha Inicial (*obligatorio*): Fecha de inicio de vigencia de la asignación.
- Fecha Final (*obligatorio*): Fecha final de Vigencia de la asignación.
- Fondo (*opcional*)
- Organización (*opcional*)
- Cuenta (*opcional*)
- Programa (opcional)
- Observaciones (opcional)

| Proyecto Órdenes de Servicio ZeusODS |         |            |  |  |
|--------------------------------------|---------|------------|--|--|
| Autor                                | Versión | Fecha      |  |  |
| Zeus Tecnología S.A.                 | 3.0     | 2014-03-01 |  |  |
| Basado en tecnología Web             |         |            |  |  |

Una vez ingresado los datos, se debe dar click en el botón "Agregar" para almacenar la información en el sistema. Si ya existe un registro con el mismo usuario y FOAPAL, el sistema actualizará dicho registro con las nuevas fechas establecidas.

Cada registro posee las opciones de activación y eliminación definitiva.

#### 1.1.1.3 Centros de Costo Eximidos de Validación

En esta opción se asignan, confirman, activan y eliminan centros de costo eximidos de validación presupuestal.

| Nueva Exe | epción a Centro de Costo | <b>)</b> |          |               |             |           |             |              | *          |
|-----------|--------------------------|----------|----------|---------------|-------------|-----------|-------------|--------------|------------|
|           |                          |          |          |               |             |           | Conf        | îrmar y Envi | ar Correos |
| Centro    | os de Costos             | s Eximic | los      |               |             |           |             |              |            |
| S 4       | < > >                    |          |          |               |             | 01/01 Pag | # Registros |              | ×          |
| Fondo     | Organización             | Cuenta   | Programa | Fecha Inicial | Fecha Final | Observa   | iciones     | Activo       | Eliminar   |
| FOPNAL    | 4                        | CAS      | 8908     | 23/09/2016    | 31/12/2016  |           |             | C            | 面          |
| 3423      | 5767                     | CAS      | 8908     | 23/09/2016    | 31/12/2016  |           |             | C            | Ê          |

Para asignar un centro de costo exento de validación, se debe dar click en la opción "Nueva Excepción a Centro de Costo". Se desplegarán los controles para el ingreso de la información requerida.

| Nueva Excepción a Centro de Costo |              |               | ~             |
|-----------------------------------|--------------|---------------|---------------|
| Fecha Inicial                     | Fecha Final  | Observaciones |               |
| Fecha Inicial                     | Fecha Final  | Observación   |               |
| Fondo                             | Organización | Cuenta        | Programa      |
| FONDO                             | ORGANIZACIÓN | CUENTA        | PROGRAMA      |
|                                   |              |               | Agregar Nuevo |

| Proy                 | ecto Órdenes de Servicio Zeus | DDS        |
|----------------------|-------------------------------|------------|
| Autor                | Versión                       | Fecha      |
| Zeus Tecnología S.A. | 3.0                           | 2014-03-01 |
|                      | Basado en tecnología Web      |            |

Los datos obligatorios son: fecha inicial, fecha final y organización. Opcionalmente se pueden ingresar: observaciones, fondo, cuenta y programa.

Una vez ingresado los datos, se debe dar click en el botón "Agregar" para almacenar la información en el sistema. Si ya existe un registro con el mismo FOAPAL, el sistema actualizará dicho registro con las nuevas fechas establecidas y lo colocará en estado "No Confirmado".

Después de haber asignado las excepciones al sistema, se deben *confirmar* para que así sean tenidas en cuenta al momento de la solicitud de una orden de servicio. Para tal efecto se debe dar click en el botón "*Confirmar y Enviar Correos*". Se enviará un correo que notificará a los implicados en el proceso que el usuario ha realizado dichas excepciones. La configuración y asignación de cuentas de correos por cada proceso se explica en el apartado "*1.1.4.1 Configuración General de Correos del Sistema*".

Cada registro posee las opciones de activación y eliminación definitiva.

#### **1.1.1.4 Productos Disponibles en Ordenes Tipo Prepedido**

En esta opción el administrador podrá activar los productos (almacenados en Zeus POS) que estarán disponibles en una orden tipo prepedido.

| Opciones             |   | Productos Disponibles para Ordenes P                  | Prepedido               |
|----------------------|---|-------------------------------------------------------|-------------------------|
| Unidad de Servicio   |   | riodactos bisponisies para oracites r                 | repeatao                |
| Restaurante Zona Sur | • | Mostrar solo los productos Activos No                 |                         |
| Categoría            |   |                                                       |                         |
| BEBIDAS (DNH)        | Q | $\mathcal{G}$ $\langle$ $\langle$ $\rangle$ $\rangle$ | 01/04 Pag # Registros T |
| Agrupación           |   | Código Nombre                                         | Activ                   |
|                      | Q | 00337 AGUA BOTELLA (DNH)                              | 0                       |
| Producto             |   | 1442 AGUA BOTELLA 420ML (DNH)                         | 0                       |
|                      | Q | 1977 AGUA EN BOLSA (DNH)                              | <b>区</b>                |
| Buscar               |   | 1508 AGUA EN VASO 90NZ (DNH)                          | 0                       |
|                      |   | 0696 ALPIN CAJITA (DNH)                               | 0                       |

| Proye                | ecto Órdenes de Servicio Zeus | DDS        |
|----------------------|-------------------------------|------------|
| Autor                | Versión                       | Fecha      |
| Zeus Tecnología S.A. | 3.0                           | 2014-03-01 |
|                      | Basado en tecnología Web      |            |

Para desplegar la lista de productos se debe elegir obligatoriamente la unidad de servicio y la categoría. Opcionalmente se pueden elegir la agrupación y el producto, dependiendo de qué tan específica se requiere la búsqueda.

Cada producto en el listado cuenta con un check que indica si está o no activo. Para activarlo o desactivarlo basta con dar click en el check, y el producto quedará disponible para ser agregado en las órdenes tipo prepedido.

#### **1.1.1.5 Órdenes de Servicio**

En esta opción se listan todas las órdenes de servicio creadas por el usuario que se encuentra actualmente en sesión. Desde esta opción se puede consultar, crear, editar, anular y/o enviar a aprobación una orden de servicio.

| Búsqueda                                                                                        | Lista d | e Orde | enes de Servicio |                   |                   |                           |                         |
|-------------------------------------------------------------------------------------------------|---------|--------|------------------|-------------------|-------------------|---------------------------|-------------------------|
| Puede utilizar el filtro de<br>búsqueda para realizar una                                       | Tipo    | por    | Monto            | •                 | + Crear Nueva     | Orden                     |                         |
| consulta por el ID de la orden,<br>el motivo, la fecha de servicio<br>y/o la fecha de vigencia. | S       | <      | < > >            |                   | 1                 | 01/04 Pag                 | # Registros             |
| Formato de Fecha: DD/MM/AAAA                                                                    | Editar  | ID     | Motivo           | Fecha de Servicio | Fecha de Vigencia | Valor                     | Estado                  |
| Ingroso su Rúsqueda                                                                             | G       | 3120   | Motivo Test 1    | 31/01/2017        | 31/01/2017        | \$20 <mark>,000.00</mark> | En elaboración          |
| ingrese su busqueua                                                                             | G       | 3118   | Motivo Test 2    | 25/01/2017        | 26/01/2017        | \$50,000.00               | Aprobada                |
| Estado                                                                                          | G       | 3117   | Motivo Test 3    | 31/01/2017        | 01/02/2017        | \$50,000.00               | Pendiente de Aprobación |
| Todos                                                                                           | C.      | 3115   | Motivo Test 4    | 29/12/2016        | 30/12/2016        | \$50,000.00               | En elaboración          |
| Buscar                                                                                          | G       | 3114   | Motivo Test 5    | 30/12/2016        | 02/01/2017        | \$50,000.00               | En elaboración          |
|                                                                                                 | C       | 3111   | Motivo Test 6    | 30/12/2016        | 04/01/2017        | \$50,000.00               | Aprobada                |

Para crear una nueva orden de servicio se debe seleccionar el tipo de orden y dar click en el botón "Crear Nueva Orden". Para editar una orden, se debe dar click en la opción que se encuentra al principio de cada registro bajo la columna "Editar".

En el apartado "2 Creación de Órdenes de Servicio", se explica con detalle la gestión de los diferentes tipo de órdenes de servicios.

| Proy                 | ecto Órdenes de Servicio Zeus | DDS        |
|----------------------|-------------------------------|------------|
| Autor                | Versión                       | Fecha      |
| Zeus Tecnología S.A. | 3.0                           | 2014-03-01 |
|                      | Basado en tecnología Web      |            |

#### 1.1.2 Menú Configuración Inicial

En este menú se encuentran las opciones que operan la información general del sistema, la cual será usada en varias instancias de la aplicación. Las opciones son: Días Festivos, Tipos de Servicios, Unidades de Servicio, Niveles de Funcionarios, Horarios de Atención, FOAPAL por Ambientes y Titulares Autorizados.

#### 1.1.2.1 Días Festivos

En esta opción se crean, editan y eliminan días festivos.

| Opciones                | Lista de días Festivos            |             |
|-------------------------|-----------------------------------|-------------|
| Filtro                  |                                   |             |
| Buscar                  | + C < < > > 01/05 Pag             | # Registros |
|                         | Editar Fecha Día Festivo          | Eliminar    |
| 1                       | C 2016/01/01 Año Nuevo 2016       | Ê           |
| Crear Nuevo día Festivo | 🕑 2016/03/19 San José             | Ê           |
|                         | 🖸 2016/03/21 San José (observada) | Ê           |

En el panel a la izquierda se encuentra un filtro en el cual se puede hacer una búsqueda por la fecha o el nombre del día festivo. Cada registro cuenta con una opción de edición y eliminación. Al editar o crear un nuevo día festivo, se abrirá una ventana para el ingreso o actualización de la información del día festivo.

|        | Detalle día festivo     | ×                |
|--------|-------------------------|------------------|
| Lista  | Fecha                   |                  |
|        | 2016/01/01              |                  |
| +      | Descripción             |                  |
| Editar | Año Nuevo 2016          |                  |
| C'     |                         |                  |
| Ø      | 5 <u>-</u>              | Guardar Cancelar |
| ©      |                         |                  |
| C      | 2016/03/24 Jueves Santo |                  |

| Proye                | ecto Órdenes de Servicio Zeus | DDS        |
|----------------------|-------------------------------|------------|
| Autor                | Versión                       | Fecha      |
| Zeus Tecnología S.A. | 3.0                           | 2014-03-01 |
|                      | Basado en tecnología Web      |            |

#### **1.1.2.2 Tipos de Servicio**

En esta opción se crean, editan, desactivan y eliminan tipos de servicio. Además se pueden agregar cuentas contables a un tipo de servicio en específico.

| Opciones                          | Tipo   | s de   | Servicio    | 2                                 |                  |           |          |
|-----------------------------------|--------|--------|-------------|-----------------------------------|------------------|-----------|----------|
| Filtro                            | npo    | Juc    | Servicio.   |                                   |                  |           |          |
|                                   | +      | S      | « < >       |                                   | 01/01 Pag #      | Registros | •        |
| Buscar                            | Editar | Código | Nombre      | Descripción                       | Cuentas Contable | s Activo  | Eliminar |
| /                                 | G      | RES    | RESTAURANTE | SERVICIO DE RESTAURANTE AL CAMPUS |                  | C         | Ē        |
| /<br>Crear Nuevo Tipo de Servicio | C      | LTG    | LITOGRAFIA  | SERVICIO DE LITOGRAFÍA AL CAMPUS  |                  | C         | Ê        |
|                                   | G      | SPA    | SPA         | SERVICIO DE SPA AL CAMPUS         |                  | C         | Ê        |

En el panel a la izquierda se encuentra un filtro para realizar una búsqueda por el código, nombre o descripción del tipo de servicio. Cada registro cuenta con una opción de edición, desactivación / activación y eliminación. Al editar o crear un nuevo tipo de servicio, se abrirá una ventana para el ingreso o actualización de la información del tipo de servicio en cuestión.

| courgo         | Tipo de Servicio     | Activo |
|----------------|----------------------|--------|
| RES            | RESTAURANTE          | Si     |
| Descripción    |                      |        |
| SERVICIO DE RE | ESTAURANTE AL CAMPUS |        |

| Proyecto Órdenes de Servicio ZeusODS |                          |            |  |
|--------------------------------------|--------------------------|------------|--|
| Autor                                | Versión                  | Fecha      |  |
| Zeus Tecnología S.A.                 | 3.0                      | 2014-03-01 |  |
| E                                    | Basado en tecnología Web |            |  |

| Servidor          |   |   | Base de Datos POS |
|-------------------|---|---|-------------------|
| Zeus18\sql2012    |   |   | Uninorte_POS -    |
| Jsuario [Alertas] |   |   |                   |
| A_ZEUS            | • | S |                   |
|                   |   |   |                   |

Para crear un nuevo tipo de servicio, obligatoriamente se debe ingresar el código y el nombre. Opcionalmente se pueden ingresar la descripción, el servidor, la base de datos sql POS y un usuario para las alertas de órdenes prepedido al sistema de POS. Los datos de conexión a la interfaz de POS son útiles para obtener información del negocio, ej: el listado de productos, las cuentas contables, etc. El usuario además podrá elegir si desea que el tipo de servicio requiera vigencia y/o número de personas que lo consumirá.

Los registros que cuenten con la información de conexión a POS, tendrán habilitado un botón para configurar las cuentas contables.

## Tipos de Servicios

| +      | S      | < < >       |                                   | 01/01 Pag    | # Reg | istros | •        |
|--------|--------|-------------|-----------------------------------|--------------|-------|--------|----------|
| Editar | Código | Nombre      | Descripción                       | Cuentas Cont | ables | Activo | Eliminar |
| C      | RES    | RESTAURANTE | SERVICIO DE RESTAURANTE AL CAMPUS |              |       | S      | â        |
| C      | LTG    | LITOGRAFIA  | SERVICIO DE LITOGRAFÍA AL CAMPUS  |              |       | C      | Ê        |
| C      | SPA    | SPA         | SERVICIO DE SPA AL CAMPUS         |              |       | C      | Ê        |

| Proyecto Órdenes de Servicio ZeusODS |                          |            |  |
|--------------------------------------|--------------------------|------------|--|
| Autor                                | Versión                  | Fecha      |  |
| Zeus Tecnología S.A.                 | 3.0                      | 2014-03-01 |  |
|                                      | Basado en tecnología Web |            |  |

Al dar click en el botón de cuentas contables, se abrirá una página en la cual se puede agregar, desactivar / activar y eliminar cuentas contables.

| tables - RESTAURA | NTE                                                                      |                                                                                                    |
|-------------------|--------------------------------------------------------------------------|----------------------------------------------------------------------------------------------------|
| Cuentas Contable  | s configuradas en el Sistema POS de Zeus para este tipo de Servicio      | Regresar al Listado                                                                                                    |
| ta                |                                                                          |                                                                                                    |
| Q                 | Descripción de la Cuenta Agregar                                         |                                                                                                    |
| Codigo Cuenta     | Descripción                                                              | Eliminar                                                                                                    |
| RES               | Restaurante                                                              | 血                                                                                                    |
| CAS               | Casino                                                                   | 血                                                                                                    |
|                   | ta Codigo Cuenta Codigo Cuenta Codigo Cuenta Codigo Cuenta Codigo Cuenta | ables - RESTAURANTE         Cuentas Contables configuradas en el Sistema POS de Zeus para este tipo de Servicio         ta         Q       Descripción de la Cuenta         Codigo Cuenta       Descripción         RES       Restaurante         CAS       Casino |

Para agregar una nueva cuenta se debe colocar el código en la caja de texto "Nueva Cuenta" o utilizar el buscador de cuentas contables que tiene a su derecha.

| Órdenes de Serv        | Administr<br>Servici | ración <del>+</del> Conf | iguración Inicial - Co | onsultas - Parametrización · | - Seguridad -<br>★ |
|------------------------|----------------------|--------------------------|------------------------|------------------------------|--------------------|
| Cuentas Contables - RE | ESTAUR Ingrese s     | su Búsqueda              |                        |                              | Buscar             |
| • Elija las Cuentas    | Contat               | « <                      | > >                    | 01/05 Pag                    | # Registros        |
| Nueva Cuenta           | Seleccior            | nar Código               | Nombre                 |                              | -                  |
| ٩                      |                      | 125015                   | BONOS                  |                              |                    |
| Activo Codigo          | o Cuen               | 133005                   | A PROVEEDORES          |                              |                    |
| C F                    | RES                  | 133015                   | ANTICIPOS Y AVANCE     | ES PROVEEDORES               |                    |
|                        | CAS                  | 136598                   | CUENTAS POR COBR       | AR EMPLEADO                  |                    |
|                        | $\odot$              | 281505                   | VALORES RECIBIDOS      |                              |                    |
|                        | $\bigcirc$           | 421040                   | DESCUENTOS COME        | RCIALES                      |                    |
|                        | 0                    | 422011                   | ARRIENDO PARQUEA       | DERO COLEGIO SAN JOSE        | Ť                  |

Para elegir una cuenta se debe dar click en el botón de la columna "Seleccionar" de cada registro, o dar doble click en el registro que se desea seleccionar.

| Proyecto Órdenes de Servicio ZeusODS |                          |            |  |
|--------------------------------------|--------------------------|------------|--|
| Autor                                | Versión                  | Fecha      |  |
| Zeus Tecnología S.A.                 | 3.0                      | 2014-03-01 |  |
|                                      | Basado en tecnología Web |            |  |

#### **1.1.2.3 Unidades de Servicio**

En esta opción se crean, editan, desactivan y eliminan unidades de servicio.

| Opciones                       | Unic   | lade   | s de servicio          |                      |                  |               |           |          |
|--------------------------------|--------|--------|------------------------|----------------------|------------------|---------------|-----------|----------|
| Filtro                         |        |        |                        |                      |                  |               |           |          |
| Ingrese su Búsqueda            | +      | C      | < < >                  | >                    | a                | 11/01 Pag # F | ≀egistros | v        |
| Buscar                         | Editar | Código | Nombre                 | Coordinador          | Tipo de Servicio | Colaboradores | Activo    | Eliminar |
| /                              | C      | BEB    | PAPELERÍA              | ADMINISTRADOR        | LITOGRAFIA       | 111           | C         | Ē        |
| Crear Nueva Unidad de Servicio | G      | ALI    | RESTAURANTE 123        | ADMINISTRADOR        | LITOGRAFIA       | 111           | C         | Ê        |
|                                | G      | 09     | RESTAURANTE 1966       | Coordinador Gral     | RESTAURANTE      | 111           | C         | â        |
|                                | G      | NOR    | Restaurante Zona Norte | Coordinador Asignado | RESTAURANTE      | 111           | C         | â        |
|                                | G      | 10     | Restaurante Zona Sur   | Coordinador Gral     | RESTAURANTE      | 111           | S         | 面        |
|                                | C      | 08     | Unidad A               | Coordinador Gral     | RESTAURANTE      | 111           | 0         | â        |
|                                |        |        |                        |                      |                  |               | Sin a     | imbiente |

En el panel a la izquierda se encuentra un filtro para realizar una búsqueda por el código o el nombre de la unidad de servicio. Cada registro cuenta con una opción de edición, desactivación / activación y eliminación. Al editar o crear una nueva unidad de servicio, se abrirá una página para el ingreso o actualización de la información de la unidad de servicio en cuestión.

#### Nueva Unidad de Servicio

| Código      | Unidad de | Servicio                     | Coordinador                                |                                                   | Porcentaje de Propina                       |
|-------------|-----------|------------------------------|--------------------------------------------|---------------------------------------------------|---------------------------------------------|
|             |           |                              | ADMINISTRADOR                              |                                                   | %                                           |
| Descripciór | n         |                              | Horas Máximas para<br>Aprobación (Hábiles) | Horas de Anticipación<br>para Notificar (Hábiles) | Horas de Anticipación<br>para una solicitud |
| Tipo de Ser | ANTE -    | Máximo Personas por Servicio |                                            |                                                   |                                             |

Guardar

Regresar al Listado

| Proyecto Órdenes de Servicio ZeusODS |                          |            |  |
|--------------------------------------|--------------------------|------------|--|
| Autor                                | Versión                  | Fecha      |  |
| Zeus Tecnología S.A.                 | 3.0                      | 2014-03-01 |  |
|                                      | Basado en tecnología Web |            |  |

Para crear una nueva unidad de servicio, obligatoriamente se debe ingresar el código, el nombre, el coordinador, las horas máximas para la aprobación de una orden, las horas de anticipación para notificar al coordinador encargado y las horas de anticipación para realizar una solicitud. Opcionalmente se ingresan el porcentaje de propina, la descripción, el tipo de servicio y el número máximo de personas que consumirán servicio. Una vez guardada, la unidad de servicio quedará en estado "No Activo", dado a que no se le ha asignado un ambiente.

| ß | 08 | Unidad A | Coordinador Gral | RESTAURANTE | 111 | 0     | 面        |
|---|----|----------|------------------|-------------|-----|-------|----------|
|   |    |          |                  |             |     | Sin a | imbiente |

Se debe editar el registro nuevo para asignar un ambiente de acuerdo al tipo de servicio previamente seleccionado.

| RESTAURANTE      |            |             |              |  |
|------------------|------------|-------------|--------------|--|
|                  | CDN        | Q           | CAFE DU NORD |  |
| Código de Alerta |            |             |              |  |
| P00001 Q         | Pedido Lis | sto en KDS. |              |  |

También es posible colocar el código de la alerta [configurado en Zeus POS] que se utilizará para notificar a los cajeros que existen pedidos pendientes por atender.

Si el coordinador de la unidad de servicio no atiende una solicitud antes de las horas estipuladas en el campo "Horas máximas para aprobación", la orden será aprobada automáticamente. Cuando se cumplen las "horas de anticipación para notificar", se le envía un correo al coordinador y sus colaboradores a modo de aviso.

Cada registro de Unidad de Servicio cuenta un un botón para establecer los colaboradores de la unidad.

| Editar | Código | Nombre    | Coordinador   | Tipo de Servicio | Colaboradores | Activo | Eliminar |
|--------|--------|-----------|---------------|------------------|---------------|--------|----------|
| C.     | BEB    | PAPELERÍA | ADMINISTRADOR | LITOGRAFIA       | 111           | C      | Ê        |

| Proyecto Órdenes de Servicio ZeusODS |         |            |  |  |  |  |  |
|--------------------------------------|---------|------------|--|--|--|--|--|
| Autor                                | Versión | Fecha      |  |  |  |  |  |
| Zeus Tecnología S.A.                 | 3.0     | 2014-03-01 |  |  |  |  |  |
| Basado en tecnología Web             |         |            |  |  |  |  |  |

| inpo de l | dentificación  | Ide              | entificación | N         | ombre               |           |
|-----------|----------------|------------------|--------------|-----------|---------------------|-----------|
| Cédula    | Ciudadanía     | · ·              |              |           |                     |           |
| Teléfond  | celula         | ar Co            | rreo         |           |                     |           |
|           |                |                  |              |           | Guard               | lar Nuevo |
| Editar    | Identificación | Nombre           | Teléfono     | Celular   | Email               | Eliminar  |
| C         | CC 1128052495  | Jose Perez       | 6655874      | 321874852 | jperez@gmail.com    | 前         |
| Ci        | CC 789875535   | Maria Lopez      | 6548975      | 3465      | mlopez@gmail.com    | Ê         |
|           |                | Juana Conzalos   |              |           | igonzales@gmail.com | 俞         |
| G         | CC 89745621    | Judiid Guilzales |              |           | 10111111000111111   | ш         |

Obligatoriamente se debe ingresar el tipo de identificación, la identificación, el nombre y el correo electrónico. Opcionalmente se puede ingresar el teléfono y el celular.

Cada registro de colaboradores cuenta con un botón de edición (primera columna) y un botón de eliminación (última columna).

#### **1.1.2.4 Niveles de Funcionario**

En esta opción se crean, editan, desactivan y eliminan niveles de funcionarios, además se establecen montos máximos por unidad de servicio.

| Opciones                         | Nive   | les de | Funcior   | harios                 |               |          |          |
|----------------------------------|--------|--------|-----------|------------------------|---------------|----------|----------|
| Filtro                           | INIVC  | ics ac | runcioi   | Iditos                 |               |          |          |
|                                  | +      | C <    | < >       | >                      | 01/01 Pag # R | egistros | •        |
| Buscar                           | Editar | Código | Nombre    | Descripción            | Monto Máximo  | Activo   | Eliminar |
| /                                | C      | TES    | Directivo | Directivo UDN          | \$            | C        | Ê        |
| Crear Nuevo Nivel de Funcionario | C      | FN2    | Profesor  | Profesor Universitario | \$            | C        | Ê        |

| Proyecto Órdenes de Servicio ZeusODS |         |            |  |  |  |  |  |
|--------------------------------------|---------|------------|--|--|--|--|--|
| Autor                                | Versión | Fecha      |  |  |  |  |  |
| Zeus Tecnología S.A.                 | 3.0     | 2014-03-01 |  |  |  |  |  |
| Basado en tecnología Web             |         |            |  |  |  |  |  |

En el panel a la izquierda se encuentra un filtro para realizar una búsqueda por código, nombre o descripción del nivel de funcionario. Cada registro cuenta con una opción de edición, desactivación / activación y eliminación. Al editar o crear un nuevo nivel de funcionario, se abrirá una ventana para el ingreso o actualización de la información del nivel de funcionario en cuestión.

| Detalle Fund | ionario   | ×                |
|--------------|-----------|------------------|
| Código       | Nombre    | Activo           |
| TES          | Directivo | Si               |
| Descripción  |           |                  |
| Directivo UD | Ň         |                  |
|              |           | 1                |
|              |           | Guardar Cancelar |
|              |           |                  |

Se deben ingresar obligatoriamente el código, el nombre y la descripción del nivel de funcionario.

Cada nivel de funcionario debe especificar los montos máximos que maneja por unidad de servicio. Para tal efecto, se debe dar click en el botón con *icono de peso* que tiene cada registro; se abrirá una ventana en la cual se deben ir agregando las unidades de servicio con los montos máximos.

| Inidad de servicio      | Monto Máximo |          |             |
|-------------------------|--------------|----------|-------------|
| RESTAURANTE 1966 🔹      | \$           | Guardar  | 04/04 Per   |
| Select All Deselect All | Monto Máximo | Eliminar | Monto Máxim |
| RESTAURANTE 1966        | \$800,000.00 | <u></u>  | \$          |
| Restaurante Zona Norte  | \$50,000.00  | Ê        | \$          |

| Proyecto Órdenes de Servicio ZeusODS |         |            |  |  |  |  |  |
|--------------------------------------|---------|------------|--|--|--|--|--|
| Autor                                | Versión | Fecha      |  |  |  |  |  |
| Zeus Tecnología S.A.                 | 3.0     | 2014-03-01 |  |  |  |  |  |
| Basado en tecnología Web             |         |            |  |  |  |  |  |

Se pueden seleccionar varias unidades de servicio a la vez que tengan un mismo monto máximo y agregar al listado. Los registros de montos máximos cuentan con un botón para su eliminación.

#### 1.1.2.5 Horarios de Atención

En esta opción se crean, editan, desactivan y eliminan horarios de atención de las unidades de servicio.

| Opciones           | Horarios de Atención                                  |                                |
|--------------------|-------------------------------------------------------|--------------------------------|
| Filtro             | Horanos de Ateneion                                   |                                |
| Buscar             |                                                       | 01/01 Pers # Degistros         |
| Ambiente           | +                                                     | # Registros                    |
| Opciones 👻         | Editar Descripción Unidad de Serv                     | vicio Ambiente Activo Eliminar |
| Unidad de Servicio | G Horario Zona Norte Restaurante Zon                  | na Norte SPA 🕑 🛅               |
| Opciones 👻         | C Horario Zona Sur Restaurante Zon                    | na Sur CAFE DU NORD 🕑 💼        |
|                    | Image: Horario Restaurante 1966         RESTAURANTE 1 | 1966 CAFE DU NORD 🕑 💼          |

En el panel a la izquierda se encuentran los filtros para realizar una búsqueda por la descripción, el ambiente o la unidad de servicio asignada al horario de atención. Cada registro cuenta con una opción de edición, desactivación / activación y eliminación. Al editar o crear un nuevo horario de atención, se abrirá una página para el ingreso o actualización de la información del horario de atención en cuestión.

| Proyecto Órdenes de Servicio ZeusODS |         |            |  |  |  |  |  |
|--------------------------------------|---------|------------|--|--|--|--|--|
| Autor                                | Versión | Fecha      |  |  |  |  |  |
| Zeus Tecnología S.A.                 | 3.0     | 2014-03-01 |  |  |  |  |  |
| Basado en tecnología Web             |         |            |  |  |  |  |  |

| pciones                                                                                                    | Descripción              |             |                           |      | Unida | d de  | Servi | cio |    |
|----------------------------------------------------------------------------------------------------|--------------------------|-------------|---------------------------|------|-------|-------|-------|-----|----|
|                                                                                                    |                          |             |                           |      | Sele  | ccion | e     |     |    |
| Puede filtrar las Unidades de<br>Servicio por Ambiente. Puede<br>realizar un ingreso múltiple de<br>Horarios de Atención<br>selercionando varias Unidades | Hora Inicial             | Hora Final  | Excluir Feriados       No | 2    |       |       |       |     |    |
| de Servicio. Se Generará un<br>Horario de Atención por cada<br>Unidad.                                                                                    | Días de la Semana        |             | Días Específ              | icos |       |       |       |     |    |
|                                                                                                    | Jerecustre               |             | **                        |      | Octo  | ber 2 | 2016  |     | >> |
| mbiente                                                                                                    |                          |             | Su                        | Mo   | Tu    | We    | Th    | Fr  | Sa |
| Opciones -                                                                                                    | Restricción por Rango de | e Fecha     | 25                        | 26   | 27    | 28    | 29    | 30  | 1  |
|                                                                                                    | Fecha Inicial            | Fecha Final | 2                         | 3    | 4     | 5     | 6     | 7   | 8  |
|                                                                                                    | <b></b>                  | Ĩ           | 9                         | 10   | 11    | 12    | 13    | 14  | 15 |
|                                                                                                    |                          |             | 16                        | 17   | 18    | 19    | 20    | 21  | 22 |
|                                                                                                    | Activo                   |             | 23                        | 24   | 25    | 26    | 27    | 28  | 29 |
|                                                                                                    |                          |             | 20                        | 21   | 1     | 2     | 2     | л   | -  |

Se deben ingresar obligatoriamente la descripción, la unidad de servicio, la hora inicial y final del horario de atención. Opcionalmente se puede configurar el horario de atención por días de semana, días específico en el mes y/o un rango de fechas.

#### **1.1.2.6 FOAPAL por Ambientes**

En esta opción se crean, editan, desactivan y eliminan foapales para los ambientes POS.

| Búsqueda            | FOA    | DAL nor Am                             | hientes        |        |              |        |                       |        |          |  |
|---------------------|--------|----------------------------------------|----------------|--------|--------------|--------|-----------------------|--------|----------|--|
| Filtro              | TOA    |                                        | ibientes       |        |              |        |                       |        |          |  |
| Ingrese su Búsqueda | Nueva  | a Asignación                           |                |        |              |        |                       |        | ~        |  |
| Buscar              | S      | $\mathbf{S} < \langle \rangle \rangle$ |                |        |              |        | 01/01 Pag # Registros |        |          |  |
|                     | Editar | Código de Ambiente                     | Ambiente       | Fondo  | Organización | Cuenta | Programa              | Activo | Eliminar |  |
|                     | G      | CDN                                    | CAFE DU NORD   | ASDF   | ASD2         | ASD2   | ASD                   | C      | Ê        |  |
|                     | G      | CND2                                   | CAFE DU NORD 2 | SDASD  | ASDFA        | ASDFA  | ASDFASD               | C      | 前        |  |
|                     | G      | DNH                                    | DU NORD H      | SDGFS2 | SDFGS2       | SDFG2  | SDFG2                 | C      | ŵ        |  |

| Proy                 | ecto Órdenes de Servicio Zeus | DDS        |
|----------------------|-------------------------------|------------|
| Autor                | Versión                       | Fecha      |
| Zeus Tecnología S.A. | 3.0                           | 2014-03-01 |
|                      | Basado en tecnología Web      |            |

En el panel a la izquierda se encuentra el filtro para realizar una búsqueda por el código del ambiente, el nombre del ambiente o cualquier código que integra el foapal. Cada registro cuenta con una opción de edición, desactivación / activación y eliminación. Para crear un nuevo registro se debe dar click en la opción "Nueva asignación"; se desplegará un panel con los campos requeridos.

|              |                         |                                                         | × .                        |
|--------------|-------------------------|---------------------------------------------------------|----------------------------|
| Ambiente     |                         |                                                         |                            |
| • Q          |                         |                                                         | S Nuevo                    |
| Organización | Cuenta                  | Programa                                                |                            |
|              |                         |                                                         | Guardar                    |
|              | Ambiente  Corganización | Ambiente       Ambiente       Organización       Cuenta | Ambiente  Cuenta  Programa |

#### **1.1.2.7 Titulares Autorizados**

En esta opción se crean, editan, desactivan, eliminan y se asignan foapales a los titulares autorizados para crear órdenes especiales.

| Búsqueda | Titu   | laros Autoriz          | ados - Órdenes           | Especial       | 26              |        |          |
|----------|--------|------------------------|--------------------------|----------------|-----------------|--------|----------|
| Filtro   | ntu    |                        | ados - ordenes           | special        |                 |        |          |
| Purcar   | +      | S < <                  | > >                      |                | 01/01 Pag # Reg | istros | T        |
| DUSCAI   | Editar | Tipo de Identificación | Número de Identificación | Nombre         | Asignar FOAPAL  | Activo | Eliminar |
|          | C.     | СХ                     | 1128052495               | Dewis Vasquez  |                 | C      | Ê        |
|          | G      | CE                     | 7894346546               | Diana Martinez |                 | C      | Ē        |

En el panel a la izquierda se encuentra el filtro para realizar una búsqueda por el tipo de identificación, el número de identificación y el nombre. Cada registro cuenta con una opción de edición, desactivación / activación, eliminación y asignación de foapal. Al editar o crear un nuevo titular autorizado, se abrirá una ventana para el ingreso o actualización de la información del titular en cuestión.

| Proye                | cto Órdenes de Servicio Zeus | ODS        |
|----------------------|------------------------------|------------|
| Autor                | Versión                      | Fecha      |
| Zeus Tecnología S.A. | 3.0                          | 2014-03-01 |
|                      | Basado en tecnología Web     |            |

| <b>1</b>             |   | Número de Ide | ntificación |  |
|----------------------|---|---------------|-------------|--|
| CEDULA DE CIUDADANIA | • |               |             |  |
| Nombre               |   |               |             |  |
|                      |   |               |             |  |
| Observación          |   |               |             |  |
| / Servacion          |   |               |             |  |
|                      |   |               |             |  |
|                      |   |               |             |  |

Todos los datos son obligatorios.

Al dar click en el botón de asignación de foapal, se abrirá una ventana en el cual se listan todos los foapales del titular, con la opción de agregar uno nuevo o eliminarlo.

| 100   | Organización | Cuenta | Prog     | rama    |
|-------|--------------|--------|----------|---------|
| Fondo | Organización | Cuenta | Programa | Guardar |
| ERTWE | VBCV         | 125015 | RETYRT   | â       |
|       |              |        | 12222    | А       |

| Proy                 | ecto Órdenes de Servicio Zeus | DDS        |
|----------------------|-------------------------------|------------|
| Autor                | Versión                       | Fecha      |
| Zeus Tecnología S.A. | 3.0                           | 2014-03-01 |
|                      | Basado en tecnología Web      |            |

#### 1.1.3 Menú Consultas

En este menú se encuentran las opciones de consulta de informes sistema. Las opciones son: consulta de registros de auditoría de procesos, consulta integral de órdenes e historial cambio de estados de órdenes.

#### 1.1.3.1 Consulta de registros de auditoría de procesos

En esta opción se consultan las operaciones realizadas por los usuarios del sistema. Por defecto se lista el historial del día actual; el usuario puede filtrar los datos por perfil, usuario y/o proceso.

| Opciones      |   | Consulta de          | Registros de Aud              | litoría   | do Dr   | مدمدم      | c                     |         |
|---------------|---|----------------------|-------------------------------|-----------|---------|------------|-----------------------|---------|
| Fecha Inicial |   | consulta ut          | e Registi us de Adu           | itoria    | ueri    | 0000       | 3                     |         |
| 2016/10/06    |   | <b>a</b>             |                               |           |         |            |                       |         |
| Fecha Final   |   | 5 < <                |                               |           |         | 01/01 Pag  | # Registros           | •       |
| 2016/10/06    |   | Fecha                | Proceso                       | Resultado | Usuario | Mensaje    |                       |         |
| Perfil        |   | 10/6/2016 3:13:00 PM | ACTUALIZAR UNIDAD DE SERVICIO | Exitoso   | 1       | El usuario | con código 1 - ADMINI | STRADOF |
| Opciones      | • | 10/6/2016 3:13:00 PM | ACTUALIZAR UNIDAD DE SERVICIO | Exitoso   | 1       | El usuario | con código 1 - ADMINI | STRADO  |
| Usuario       |   | 10/6/2016 3:13:00 PM | ACTUALIZAR UNIDAD DE SERVICIO | Exitoso   | 1       | El usuario | con código 1 - ADMINI | STRADO  |
| Opciones      | • | 10/6/2016 3:03:00 PM | ACTUALIZAR UNIDAD DE SERVICIO | Exitoso   | 1       | El usuario | con código 1 - ADMINI | STRADO  |
| Proceso       |   | 10/6/2016 2:59:00 PM | ACTUALIZAR UNIDAD DE SERVICIO | Exitoso   | 1       | El usuario | con código 1 - ADMINI | STRADO  |
| Opciones      | • | 10/6/2016 2:59:00 PM | ACTUALIZAR UNIDAD DE SERVICIO | Exitoso   | 1       | El usuario | con código 1 - ADMINI | STRADO  |
|               |   | 10/6/2016 2:59:00 PM | ACTUALIZAR UNIDAD DE SERVICIO | Exitoso   | 1       | El usuario | con código 1 - ADMINI | STRADO  |
| Buscar        |   | 10/6/2016 2:11:00 PM | ELIMINAR TIPOS DE SERVICIO    | Exitoso   | 1       | El usuario | con código 1 - ADMINI | STRADO  |
|               |   | 10/6/2016 9:51:00 AM | CREAR USUARIO                 | Exitoso   | 1       | El usuario | con código 1 - ADMINI | STRADOF |

El listado muestra la fecha, el proceso, el resultado, el código del usuario y le mensaje.

| Proye                | ecto Órdenes de Servicio Zeus | DDS        |
|----------------------|-------------------------------|------------|
| Autor                | Versión                       | Fecha      |
| Zeus Tecnología S.A. | 3.0                           | 2014-03-01 |
|                      | Basado en tecnología Web      |            |

#### 1.1.3.2 Consulta Integral de Órdenes

Esta opción permite la consulta de órdenes de servicio teniendo en cuenta una serie de características que pueden ser usadas como filtros para obtener un listado personalizado.

| Consulta Integral de Ordenes d | e Servicio |                            |                    |                  |            |                    |                 |
|--------------------------------|------------|----------------------------|--------------------|------------------|------------|--------------------|-----------------|
| Seleccione los criterios de    | e consulta | que se tendran en cuenta j | para generar el ir | nforme.          |            |                    |                 |
| Por No. de Orden               |            |                            |                    |                  |            |                    | Limpiar Filtros |
|                                | Q          |                            |                    |                  |            |                    |                 |
| Por Características de la O    | rden 🛛     |                            |                    |                  |            |                    |                 |
| Tipo de Orden                  |            | Estado                     |                    | Ambiente         |            | Unidad de Servicio |                 |
| Todas                          | •          | Todas                      | •                  | Todos los Ambie  | entes 👻    | Todas las Unidades | •               |
| Rango Fecha/Hora de Servicio   | 0          | Rango de Fecha de Cre      | ación              | FOAPAL           |            |                    |                 |
| De                             | =          | De                         |                    | FONDO            |            | ORGANIZACIÓN       |                 |
| А                              |            | A                          | =                  | Elija una Cuenta | •          | PROGRAMA           |                 |
| Año de Presupuesto             |            | Aprobador                  |                    | Rango de Valor   |            |                    |                 |
|                                |            |                            | Q                  | S                | De         | \$                 | A               |
| Creador de la Orden            |            | Correo Electrónico         |                    | Motivo           |            | Observación        |                 |
|                                | Q          | xxxx@xxx.xx                |                    |                  |            |                    |                 |
| Rango Fecha de Facturación     |            | Turno                      |                    |                  |            |                    |                 |
| De                             |            | Todos                      | •                  |                  |            |                    |                 |
| A                              | =          |                            |                    |                  |            |                    |                 |
|                                |            |                            |                    |                  |            |                    |                 |
| Criterios de Ordenamiento      |            |                            |                    |                  |            |                    |                 |
| Criterio 1                     |            | Criterio 2                 |                    |                  | Criterio 3 |                    |                 |
| Fecha                          |            | <b>↓</b> . Número          | o de Orden         | • I              | Seleccion  | e 👻                | 11              |
|                                |            |                            |                    |                  |            |                    |                 |
|                                |            |                            |                    |                  |            | Exportar a Excel G | enerar Informe  |
|                                |            |                            |                    |                  |            |                    |                 |

El reporte generado puede ser exportado a excel o pdf.

| Proye                | cto Órdenes de Servicio Zeus | DDS        |
|----------------------|------------------------------|------------|
| Autor                | Versión                      | Fecha      |
| Zeus Tecnología S.A. | 3.0                          | 2014-03-01 |
|                      | Basado en tecnología Web     |            |

| e Acrobac                         |                                         | 100 %                                                           | 07 E4 4 I UII                                                  | - P. P.                                                                                    |                                                                                               |                                                                                                    |                                                                                    |                                           |            |
|-----------------------------------|-----------------------------------------|-----------------------------------------------------------------|----------------------------------------------------------------|--------------------------------------------------------------------------------------------|-----------------------------------------------------------------------------------------------|----------------------------------------------------------------------------------------------------|------------------------------------------------------------------------------------|-------------------------------------------|------------|
| Ú                                 |                                         | NIVERSIDA                                                       | AD DEL NO                                                      | RTE                                                                                        |                                                                                               |                                                                                                    |                                                                                    |                                           |            |
| Listado                           | de Orden                                | es de Servici                                                   | io                                                             |                                                                                            |                                                                                               |                                                                                                    |                                                                                    |                                           |            |
| LISTUGO                           |                                         |                                                                 |                                                                |                                                                                            |                                                                                               |                                                                                                    |                                                                                    |                                           |            |
| Fecha                             | No. Orden                               | Tipo de Orden                                                   | Estado                                                         | Unidad de Servicio                                                                         | Creador de la Orden                                                                           | Fecha y Hora de Servicio                                                                                                    | Motivo                                                                             | Valor                                     | Observaci  |
| Fecha<br>05/10/2016               | No. Orden<br><u>89</u>                  | Tipo de Orden<br>Monto                                          | Estado<br>En elaboración                                       | Unidad de Servicio<br>Restaurante Zona Sur                                                 | Creador de la Orden<br>ADMINISTRADOR                                                          | Fecha y Hora de Servicio<br>2016/10/07 2:00PM                                                                                          | Motivo<br>Motivo Test                                                              | Valor<br>\$ 50.000                        | Observacio |
| Fecha<br>05/10/2016               | No. Orden<br>89<br>Fondo                | Tipo de Orden<br>Monto<br>Organización                          | Estado<br>En elaboración<br>Cuenta                             | Unidad de Servicio<br>Restaurante Zona Sur<br>Programa                                     | Creador de la Orden<br>ADMINISTRADOR<br>Fecha Aprobación                                      | Fecha y Hora de Servicio<br>2016/10/07 2:00PM<br>Fecha de Rechazo                                                                      | Motivo<br>Motivo Test<br>Fecha de Devolución                                       | Valor<br>\$ 50.000<br>Estado              | Observacio |
| Fecha<br>05/10/2016<br>05/10/2016 | No. Orden<br>89<br>Fondo<br>88          | Tipo de Orden<br>Monto<br>Organización<br>Monto                 | Estado<br>En elaboración<br>Cuenta<br>En elaboración           | Unidad de Servicio<br>Restaurante Zona Sur<br>Programa<br>Restaurante Zona Sur             | Creador de la Orden<br>ADMINISTRADOR<br>Fecha Aprobación<br>ADMINISTRADOR                     | Fecha y Hora de Servicio           2016/10/07 2:00PM         Fecha de Rechazo           2016/10/05 2:00PM         2016/10/05 2:00PM    | Motivo<br>Motivo Test<br>Fecha de Devolución<br>Motivo Test                        | Valor<br>\$ 50.000<br>Estado<br>\$ 50.000 | Observació |
| Fecha<br>05/10/2016<br>05/10/2016 | No. Orden<br>89<br>Fondo<br>88<br>Fondo | Tipo de Orden<br>Monto<br>Organización<br>Monto<br>Organización | Estado<br>En elaboración<br>Cuenta<br>En elaboración<br>Cuenta | Unidad de Servicio<br>Restaurante Zona Sur<br>Programa<br>Restaurante Zona Sur<br>Programa | Creador de la Orden<br>ADMINISTRADOR<br>Fecha Aprobación<br>ADMINISTRADOR<br>Fecha Aprobación | Fecha y Hora de Servicio           2016/10/07 2:00PM           Fecha de Rechazo           2016/10/05 2:00PM           Fecha de Rechazo | Motivo<br>Motivo Test<br>Fecha de Devolución<br>Motivo Test<br>Fecha de Devolución | Valor<br>\$ 50.000<br>Estado<br>\$ 50.000 | Observació |

El informe arrojará solo las órdenes de servicio al cual el perfil del usuario que esté en sesión tenga acceso. Ej. el perfil Super Administrador tiene acceso a todas las órdenes, mientras que el perfil de solicitante sólo tiene acceso a las órdenes creadas por él.

Cada registro cuenta con un link en el número de la orden, el cual abre el detalle de la misma.

#### 1.1.3.3 Historial Cambio de Estado de Órdenes

Esta opción permite la consulta del histórico de cambios de estado que ha sufrido una orden de servicio. Se debe ingresar el número de la orden de servicio y presionar el botón de búsqueda a su derecha.

| Historial | de Estado de Ordenes   |             |               |       |                         |                   |                             |                                                                         |
|-----------|------------------------|-------------|---------------|-------|-------------------------|-------------------|-----------------------------|-------------------------------------------------------------------------|
| Número    | de Orden               |             |               |       |                         |                   |                             |                                                                         |
| Mostr     | ar 10 v registros por  | pagina      | Copiar        | Excel | PDF                     |                   | Buscar:                     |                                                                         |
| Orden     | Fecha Cambio de Estado | Usuario que | e Cambio Esta | ado   | Estado de la Orden      | Estado Aprobación | Estado Aprobación Operativa | Comentario                                                              |
| 3122      | 1/31/2017 10:54:00 AM  | ADMINISTR/  | ADOR          |       | En elaboración          |                   |                             | Orden Creada Satisfactoriamer                                           |
| 3122      | 1/31/2017 10:56:00 AM  | ADMINISTR   | ADOR          |       | Pendiente de Aprobación |                   |                             | Orden Enviada a Aprobación                                              |
| 3122      | 1/31/2017 10:56:00 AM  | Aprobador   | Gral          |       | Pendiente de Aprobación | Aprobada          |                             | Cambio de estado a FOAPAL. F<br>Organización: 5767 - Cuenta: C,<br>8908 |

| Proyecto Órdenes de Servicio ZeusODS |         |            |  |  |  |  |
|--------------------------------------|---------|------------|--|--|--|--|
| Autor                                | Versión | Fecha      |  |  |  |  |
| Zeus Tecnología S.A.                 | 3.0     | 2014-03-01 |  |  |  |  |
| Basado en tecnología Web             |         |            |  |  |  |  |

La información que aparece se puede copiar al portapapeles, exportar a Excel y a PDF. Cada registro muestra la fecha de cambio de estado, el usuario que cambió el estado de la orden, el estado al cual cambió la orden, el estado en que quedó después de la aprobación presupuestal, el estado en que quedó después de la aprobación operativa y los comentarios.

#### **1.1.3.4 Consulta de Disponibilidad Presupuestal**

Esta opción permite la consulta de disponibilidad presupuestal de un aprobador. Se debe ingresar el fondo, la organización, elegir una cuenta e ingresar el programa. Las cuentas corresponden a las configuradas por tipos de servicio. Al consultar se validará si el foapal es correcto y si el usuario aprobador que está consultando tiene ese foapal en su lista de autorizaciones.

#### Consulta de Disponibilidad Presupuestal

| Fondo                          | Organización |                  | Cuenta |      | Programa  |  |
|--------------------------------|--------------|------------------|--------|------|-----------|--|
| 3423 5767                      |              | Casino 🗸         |        | 8908 | Consultar |  |
| Resultado de la Consulta       |              |                  |        |      |           |  |
| Presupuesto disponible en ban  | ner:         | \$ 10,000,000.00 |        |      |           |  |
| Órdenes aprobadas sin consum   | nir:         | \$ 200,000.00    |        |      |           |  |
| Consumos sin cargar a banner:  |              | \$ 100,000.00    |        |      |           |  |
| Procupulanta total disponible: |              | \$ 990 000 00    |        |      |           |  |

| Proyecto Órdenes de Servicio ZeusODS |         |            |  |  |  |  |
|--------------------------------------|---------|------------|--|--|--|--|
| Autor                                | Versión | Fecha      |  |  |  |  |
| Zeus Tecnología S.A.                 | 3.0     | 2014-03-01 |  |  |  |  |
| Basado en tecnología Web             |         |            |  |  |  |  |

#### 1.1.4 Menú Parametrización

En este menú se encuentran las opciones necesarias para el correcto funcionamiento del sistema. Las opciones son: Lista de Parámetros, Servidores de Correos y Configuración General de Correos del Sistema.

#### 1.1.4.1 Lista de Parámetros

En esta opción se encuentran listados todos los parámetros que afectan determinados procesos en el sistema. Cada parámetro cuenta con una descripción y un control para ingresar el valor o en su defecto, la activación o desactivación del mismo.

| Filtro de Parámetros                                                                                                    | Filtrar |
|----------------------------------------------------------------------------------------------------|---------|
| tuta del sistema (sin '/' al final) - Ruta del sistema                                                                                            |         |
| http://localhost/OrdersServices                                                                                                    |         |
| <b>lotificación de Excepciones de Centros de Costo</b> - Días de antelación para notificar vencimientos de Excepciones para Centros de Costo<br>1 |         |
| lotificación de Aprobadores por Centros de Costo - Días de antelación para notificar vencimientos Aprobaciones para Centros de Costo              |         |

#### **1.1.4.2 Servidores de Correo**

En esta opción se encuentra configurado el servidor de correo que el sistema utilizará para enviar las notificaciones. Se pueden agregar varios servidores de correo pero solo uno quedará activo.

| Servidore | es de Correo | List | ta Corre | os       |                  |        |        |     |                   |             |           |
|-----------|--------------|------|----------|----------|------------------|--------|--------|-----|-------------------|-------------|-----------|
| Servio    | dores        | de ( | Corr     | ео       |                  |        |        |     |                   |             |           |
| +         | C <          | <    | >        | >        |                  |        |        |     | 01/01 Pag         | # Registros | ×         |
| Editar    | Usuario Er   | nail | н        | lost     |                  | Estado | Puerto | SSL | Copia Administra  | dor         | Body Html |
| C         | smtp.gmail   | .com | r        | obot@zeu | istecnologia.com | S      | 25     | ~   | zeusonlineprueba@ | ⊵gmail.com  | ~         |

| Proyecto Órdenes de Servicio ZeusODS |         |            |  |  |  |  |
|--------------------------------------|---------|------------|--|--|--|--|
| Autor                                | Versión | Fecha      |  |  |  |  |
| Zeus Tecnología S.A.                 | 3.0     | 2014-03-01 |  |  |  |  |
| Basado en tecnología Web             |         |            |  |  |  |  |

La página de servidores de correo está dividida en dos partes: Servidores de Correo y Lista Correos.

**Servidores de Correo**: Contiene la información técnica para el envío de las notificaciones del sistema. Se pueden agregar varias configuraciones pero solo una podrá quedar activa a la vez. Para agregar un nuevo servidor de correo se debe dar click en el botón "+" de la barra de paginación de registros.

| Sin Título                  |          | ×       |
|-----------------------------|----------|---------|
| Host                        |          |         |
| Estado Inactivo             |          |         |
| User Email                  |          |         |
| Password Email SSL Inactivo |          |         |
| Email Administrador         |          |         |
| Puerto                      |          |         |
| Body Html Inactivo          |          |         |
|                             | Cancelar | Guardar |

En el campo "User Email" se debe especificar el correo electrónico que se encargará de enviar las notificaciones, y en "Password Email" su contraseña. Se debe activar la casilla "SSL" en caso de que el servidor cuente con Certificado de Seguridad Ssl. Se debe activar la casilla "Body Html" para que la configuración

| Proyecto Órdenes de Servicio ZeusODS |         |            |  |  |  |  |
|--------------------------------------|---------|------------|--|--|--|--|
| Autor                                | Versión | Fecha      |  |  |  |  |
| Zeus Tecnología S.A.                 | 3.0     | 2014-03-01 |  |  |  |  |
| Basado en tecnología Web             |         |            |  |  |  |  |

tenga en cuenta cuerpos de correo con información en formato HTML. Al correo especificado en la casilla "Email Administrador", le llegará copia de todos los correos enviados en el sistema.

**Lista de Correos:** Se encuentran todos los correos que el sistema no pudo enviar debido a algún problema en la infraestructura de red o los datos del servidor.

| Servidores de Correo | Lista Correos |       |  |  |  |  |
|----------------------|---------------|-------|--|--|--|--|
| Lista Correo         | s Pendie      | entes |  |  |  |  |

| $\mathcal{C} < \langle \rangle \rangle$                            | 01/02 Pag # Re                                      | # Registros          |                      |        |
|--------------------------------------------------------------------|-----------------------------------------------------|----------------------|----------------------|--------|
| Para                                                               | Asunto                                              | Fecha Envio          | Fecha Creacion       | Enviar |
| dvasquez@zeustecnologia.biz,ccastro@zeustecnologia.biz             | La Orden 84 ha sido rechazada por<br>Aprobador Gral | 10/4/2016 9:54:44 AM | 10/4/2016 9:54:44 AM | 1      |
| dvasquez@zeustecnologia.biz,evergara@desarrollo.zeustecnologia.com | Solicitud de Aprobación de Orden de<br>Servicio 84  | 10/4/2016 9:54:12 AM | 10/4/2016 9:54:12 AM | 1      |
| dvasquez@zeustecnologia.biz,dvasquez@zeustecnologia.biz            | Solicitud de Aprobación de Orden de<br>Servicio 84  | 10/4/2016 9:54:12 AM | 10/4/2016 9:54:12 AM | ~      |
| dvasquez@zeustecnologia.biz,ccastro@zeustecnologia.biz             | La Orden 84 ha sido devuelta por<br>Aprobador Gral  | 10/4/2016 9:52:13 AM | 10/4/2016 9:52:13 AM | 1      |

Cada registro cuenta con una opción de reenvío de la notificación.

#### **1.1.4.4 Configuración General de Correos del Sistema**

En esta opción se encuentran configurados todos los correos que se enviarán en los diferentes procesos del sistema.

| Proyecto Órdenes de Servicio ZeusODS |         |            |  |  |  |  |
|--------------------------------------|---------|------------|--|--|--|--|
| Autor                                | Versión | Fecha      |  |  |  |  |
| Zeus Tecnología S.A.                 | 3.0     | 2014-03-01 |  |  |  |  |
| Basado en tecnología Web             |         |            |  |  |  |  |

🕄 Variables en Correos ——— Abre una ventana con el listado de variables usadas en los cuerpos de los correos

#### Configuración de Correo

| C      | < < > >                               |                                                           | 01/02 Pag                                                    | # Registros                                 |
|--------|---------------------------------------|-----------------------------------------------------------|--------------------------------------------------------------|---------------------------------------------|
| Editar | Tipo de Correo                        | Asunto                                                    | Cuerpo del Correo                                            |                                             |
| C      | Aprobadores de Centros de<br>Costo    | Asignación de Aprobadores de centros de Costo             | El usuario %USER% ha asigna<br>En la siguiente tabla s       | do aprobadores de ordenes de servicio.      |
| C      | C.C. Eximidos de Validación           | Excepciones de Control Presupuestal a Centros de<br>Costo | El usuario %USER% ha creado<br>centros de costos. En l       | o excepciones de control presupuestal a     |
| C      | Vencimiento de C.C. Eximidos          | Vencimiento de C.C. Eximidos de Validación                | Estimado usuario, le notificar<br>vencerán las siguientes ex | nos que en %DIAS_VENCE% día(s) se           |
| C      | Vencimiento de Aprobadores de<br>C.C. | Vencimientos de Aprobadores de Centros de Costo           | Estimado usuario, le notificar<br>vencerán las siguientes au | nos que en %DIAS_VENCE% día(s) se           |
| G      | Orden Aprobada                        | La Orden %NORDER% ha sido aprobada por %NAME%             | %NAME% ha aprobado la Oro<br>(%FONDO%), Organización (%      | den de Servicio %NORDER% del Fondo<br>60RG% |

Cada registro cuenta con una opción de edición.

| Detalle Maestro de Email                                            | ×                                                              |
|---------------------------------------------------------------------|----------------------------------------------------------------|
| Tipo Proceso                                                        | Asunto                                                         |
| Aprobadores de Centros de Costo 👻                                   | Asignación de Aprobadores de centros de Costo                  |
| Destinatarios [Separar Emails con coma ( , )]                       |                                                                |
| dvasquez@zeustecnologia.biz                                         |                                                                |
| Cuerpo del Correo                                                   |                                                                |
| B I U I <sub>x</sub> I = := := :E = = = S A · ▲· Fuente             | ▪ Tama ▪                                                       |
| El usuario %USER% ha asignado aprobadores de ordenes de servicio. E | En la siguiente tabla se detallan las asignaciones realizadas: |
|                                                                     | Guardar Cancelar                                               |

Se debe tener mucho cuidado al momento de modificar el cuerpo del correo ya que si se alteran los nombres de las variables de forma indebida, el correo puede construirse de forma incorrecta.

| Proyecto Órdenes de Servicio ZeusODS |     |            |  |  |  |
|--------------------------------------|-----|------------|--|--|--|
| Autor Versión Fecha                  |     |            |  |  |  |
| Zeus Tecnología S.A.                 | 3.0 | 2014-03-01 |  |  |  |
| Basado en tecnología Web             |     |            |  |  |  |

#### 1.1.5 Menú Seguridad

#### 1.1.5.1 Perfiles del Sistema

En esta opción se encuentran listados todos los perfiles que hacen parte de la aplicación.

#### Listado de Perfiles

| T i    |                                     |             | 0      | # Registros                    |          |
|--------|-------------------------------------|-------------|--------|--------------------------------|----------|
| Editar | Perfil                              | Sesión      | Estado | Diligenciar Órdenes Especiales | Eliminar |
| C.     | Administrador de Jobs               | SYSJOB      | S      | 0                              | 0        |
| C'     | Administrador de Unidad de Servicio | ADMINUS     | S      | C                              | 0        |
| C.     | Administradores                     | ADMON       | S      | C                              | 0        |
| ß      | Aprobador                           | APROBADOR   | S      | 0                              | 0        |
| C      | Cajero                              | CAJERO      | S      | 0                              | 0        |
| C      | Coordinador                         | COORDINADOR | S      | S                              | 0        |
| ß      | mi perfil dvc                       | DVC         | S      | 0                              | 莭        |
| ß      | Solicitante                         | SOLICITANTE | S      | 0                              | 0        |
| C      | Super Administrador                 | SYSAD       | C      | C                              | 0        |

Cada registro cuenta con una opción de edición, activación / desactivación, eliminación y un chequeo para establecer si el perfil puede o no diligenciar órdenes especiales. Los perfiles del sistema no pueden ser eliminados.

Para agregar un nuevo perfil se debe dar click en el botón "+" en la barra de paginación.

| Listado de Perfiles |                       | Nuevo Perfil               | × |
|---------------------|-----------------------|----------------------------|---|
| + -3                | <b>* &lt; &gt;</b>    | Perfil                     |   |
| Editar              | Perfil                | Estado del Perfil Inactivo |   |
| G                   | Administrador de Unid | Sesión Identificadora      |   |
| G                   | Cajero                |                            |   |
| G                   | Solicitante           | Cancelar Guardan           |   |
| C                   | Aprobador             |                            | - |

| Proyecto Órdenes de Servicio ZeusODS |         |            |  |  |  |  |
|--------------------------------------|---------|------------|--|--|--|--|
| Autor                                | Versión | Fecha      |  |  |  |  |
| Zeus Tecnología S.A.                 | 3.0     | 2014-03-01 |  |  |  |  |
| Basado en tecnología Web             |         |            |  |  |  |  |

Se debe ingresar obligatoriamente el nombre del perfil, el estado y la sesión identificadora. La sesión es aquella que el sistema tiene en cuenta para establecer los permisos al perfil (después de ser guardada, no es editable).

#### **1.1.5.2 Listado de Usuarios**

En esta opción se encuentran listados todos los usuarios del sistema.

#### Listado de Usuarios

| Búsqu  | ieda                         |             |           |             |                            |               |                   |        |            |
|--------|------------------------------|-------------|-----------|-------------|----------------------------|---------------|-------------------|--------|------------|
| Por N  | ombre                        | Por Perfil  |           |             |                            |               |                   |        |            |
|        |                              | Opcione     | 25        | •           | Realizar Busqued           | la            |                   |        |            |
| +      | g « < >                      | >           |           |             |                            | 01/02 Pag     | # Registros       |        | Ţ          |
| Editar | Nombre                       | Solicitante | Aprobador | Coordinador | Acceso Total a las Ordenes | Diligenciar Ó | rdenes Especiales | Activo | Perfil     |
| C.     | Admin                        | 0           | 0         | 0           | O                          |               | <u>©</u>          | C      | Administra |
| C      | Admin Restaurante Zona Norte | 0           | 0         | O           | 0                          |               | C .               | C      | Administra |
| C      | Admin Restaurante Zona Sur   | O           | 0         | 0           | 0                          |               | <b>S</b>          | C      | Administra |
| ß      | ADMINISTRADOR                | C           | S         | C           | R                          |               | C                 | C      | Super Adm  |
| C      | Aprobador Asignado           | 0           |           | 0           | 0                          |               | 0                 | C      | Aprobador  |

| Login       | Email                                  | Opciones     |
|-------------|----------------------------------------|--------------|
| ADMIN       | dvasquez@zeustecnologia.biz            | <b>₫ →</b>   |
| CAJERO      | dvasquez@zeustecnologia.biz            | <b>₫ →</b> ) |
| adminrzn    | dvasquez@zeustecnologia.biz            | <b>ش ∙</b> ⊃ |
| adminrzs    | dvasquez@zeustecnologia.biz            | <b>⊡ •</b>   |
| solicitante | dvasquez@zeustecnologia.biz            | <b>₫ →</b> ) |
| 123456      | dewisvasquez28@gmail.com               | <b>₫ →</b>   |
| aprobador2  | evergara@desarrollo.zeustecnologia.com | <b>前→</b> )  |

| Proyecto Órdenes de Servicio ZeusODS |     |            |  |  |  |
|--------------------------------------|-----|------------|--|--|--|
| Autor Versión Fecha                  |     |            |  |  |  |
| Zeus Tecnología S.A.                 | 3.0 | 2014-03-01 |  |  |  |
| Basado en tecnología Web             |     |            |  |  |  |

Para crear un nuevo usuario se debe dar click en el botón "+" que se encuentra en la barra de paginación de datos.

| +      | 5           | Nuevo Usuario  | ×                |
|--------|-------------|----------------|------------------|
| Editar | Nombre      | Nombre Usuario |                  |
| ß      | Admin       |                |                  |
| Ø      | Cajero      | Email          | Estado           |
| Ø      | Admin Res   |                | Activo           |
| Ø      | Admin Res   | Perfil         | Código Externo   |
| Ø      | Solicitante | Opciones 🔹     |                  |
| ø      | Coordinad   |                | Cancelar Guardar |
| Ø      | Aprobador   |                |                  |

Se debe ingresar obligatoriamente el nombre de usuario, el correo electrónico, el perfil y el código externo que identificará al usuario con sistemas externos.

Una vez guardado el usuario se le pueden *asignar roles* que sirven para dotarlo de ciertos permisos con los cuales no cuenta su perfil.

| Editar | Nombre                       | Solicitante | Aprobador | Coordinador | Acceso Total a las Ordenes | Diligenciar Órdenes Especiales |
|--------|------------------------------|-------------|-----------|-------------|----------------------------|--------------------------------|
| C.     | Admin                        | 0           | 0         | 0           | O                          | R                              |
| G      | Admin Restaurante Zona Norte | 0           | O         | 0           | 0                          | <b>S</b>                       |
| C      | Admin Restaurante Zona Sur   | 0           | 0         | 0           | 0                          | <b>S</b>                       |
| C.     | ADMINISTRADOR                | S           | ß         | S           | <b>S</b>                   | ſ⊆                             |
| C.     | Aprobador Asignado           | 0           |           | 0           | 0                          | 0                              |

| Proyecto Órdenes de Servicio ZeusODS |     |            |  |  |  |  |
|--------------------------------------|-----|------------|--|--|--|--|
| Autor Versión Fecha                  |     |            |  |  |  |  |
| Zeus Tecnología S.A.                 | 3.0 | 2014-03-01 |  |  |  |  |
| Basado en tecnología Web             |     |            |  |  |  |  |

#### 1.1.5.3 Asignación de Permisos

Desde este menú se pueden asignar opciones del sistema a cada uno de los perfiles.

| Administración                                            | Aprobadoros por Contro do Costo aprovanos latoros |
|-----------------------------------------------------------|---------------------------------------------------|
| Aprobadores por Centro de Costo                           |                                                   |
| Bandeja de Aprobación                                     | Opciones - Asignar                                |
| Bandeja de Aprobación Operativa<br>de Ordenes de Servicio | Perfiles Lista de Perfiles                        |
| Centros de Costos Eximidos de<br>Validación               | Eliminar Nombre del Perfil                        |
| Ordenes de Servicios                                      | Super Administrador                               |
| Productos Disponibles en Ordenes<br>Tipo Prepedido        | Administradores                                   |
| Solicitantes por Centro de Costo                          |                                                   |
| Configuración Inicial                                     |                                                   |
| Días Festivos                                             |                                                   |
| Horarios de Atención                                      |                                                   |
| Niveles de Funcionarios                                   |                                                   |

Para asignar un menú al perfil, éste debe ser seleccionado de la lista ubicada en el panel izquierdo de la página; se debe elegir el perfil entre el listado de opciones y dar click en el botón "Asignar". Cada asignación cuenta con una opción de eliminación. Las asignaciones de perfiles del sistema no podrán ser eliminadas.

#### 1.1.5.4 Auditoría de Procesos

Esta opción permite configurar los permisos de ejecución que tendrán los perfiles para los procesos del sistema; además se podrá establecer si un proceso se audita cuando se ejecuta correctamente o cuando se ejecuta con fallas.

| Proyecto Órdenes de Servicio ZeusODS |         |            |  |  |  |  |
|--------------------------------------|---------|------------|--|--|--|--|
| Autor                                | Versión | Fecha      |  |  |  |  |
| Zeus Tecnología S.A.                 | 3.0     | 2014-03-01 |  |  |  |  |
| Basado en tecnología Web             |         |            |  |  |  |  |

#### Auditoría de Procesos

| Perfil           |                    |                    |                 |                    |
|------------------|--------------------|--------------------|-----------------|--------------------|
| Super Administra | dor -              |                    |                 |                    |
| Acción           | Proceso            | Auditar Fallido    | Auditar Exitoso | Permitir Ejecución |
| CREAR            | TIPOS DE SERVICIO  | S                  | R               | C                  |
| ACTUALIZAR       | TIPOS DE SERVICIO  | S                  | 0               | <b>S</b>           |
| ELIMINAR         | TIPOS DE SERVICIO  | S                  | R               | R                  |
| CREAR            | UNIDAD DE SERVICIO | S<br>د             | <b>S</b>        | C                  |
| ACTUALIZAR       | UNIDAD DE SERVICIO | <b></b><br><b></b> | <b>S</b>        | S                  |
| ELIMINAR         | UNIDAD DE SERVICIO | S                  | S               | S                  |
| CREAR            | PERFIL             | <b>区</b>           | R               | S                  |
| ACTUALIZAR       | PERFIL             | S                  | R               | S                  |
| ELIMINAR         | PERFIL             | S                  | <b>S</b>        | <b>S</b>           |

Para configurar la auditoría de proceso, se debe elegir el perfil en la lista de selección ubicada en la parte superior y chequear entre las tres opciones por cada acción. De acuerdo a la configuración que aquí se tenga, se estarán registrando los proceso que podrán ser consultados en el menú "1.1.3.1 Consulta de registros de auditoría".

| Proyecto Órdenes de Servicio ZeusODS |         |            |  |  |  |  |
|--------------------------------------|---------|------------|--|--|--|--|
| Autor                                | Versión | Fecha      |  |  |  |  |
| Zeus Tecnología S.A.                 | 3.0     | 2014-03-01 |  |  |  |  |
| Basado en tecnología Web             |         |            |  |  |  |  |

## 1.2 Sesión Solicitantes, Sesión Administrador de

## Unidades de Servicio, Sesión Cajero.

Estas sesiones contienen opciones que ya vimos en la sesión administrativa, siendo que pertenecen a perfiles con accesos más limitados.

- **Sesión Solicitantes**: Contiene las opciones: Órdenes de Servicio y Consulta Integral de Órdenes.
- Sesión Administrador de Unidades de Servicio: Contiene la opción: Consulta Integral de Órdenes.
- Sesión Cajero: Contiene la opción: Consulta Integral de Órdenes.

## **1.3 Sesión Aprobadores**

Esta sesión es propia del perfil "Aprobador" y contiene las opciones ya mencionadas: Órdenes de Servicio y Consulta Integral de Órdenes; además contiene una bandeja de aprobación presupuestal de Órdenes de Servicio.

## 1.3.1 Bandeja de Aprobación

Esta opción se encuentra en el menú administración y sólo tendrá acceso a ella los usuarios con perfil "Aprobador".

| Filtro        |         |          |              | Estado        |            |       |              |        |           |                         |               |
|---------------|---------|----------|--------------|---------------|------------|-------|--------------|--------|-----------|-------------------------|---------------|
| Ingrese su Bu | isqueda |          | Q            | Pendiente de  | Aprobación |       | -            | Aproba | r         | Devolver                | Rechazar      |
| C <           | <       | >        | >            |               |            |       |              |        | 01/01 Pag | # Registros             | ¥             |
| ID            | Orden   | Тіро     | Solicitante  | Valor         | Fecha      | Fondo | Organización | Cuenta | Programa  | Estado                  | Editar Foapal |
| 11274         | 8158    | Especial | ADMINISTRADO | 0R \$5,400.00 | 12/10/2017 | 123   | 010101       | 119006 | 123       | Pendiente de Aprobación | C             |

#### Bandeja de Aprobación de Ordenes de Servicio

| Proyecto Órdenes de Servicio ZeusODS |         |            |  |  |  |  |
|--------------------------------------|---------|------------|--|--|--|--|
| Autor                                | Versión | Fecha      |  |  |  |  |
| Zeus Tecnología S.A.                 | 3.0     | 2014-03-01 |  |  |  |  |
| Basado en tecnología Web             |         |            |  |  |  |  |

El listado puede ser filtrado por estado o por alguno de los datos que contiene cada registro. Cada registro contiene en el número de orden un link que lo conduce al detalle de la misma.

Para que un aprobador pueda **devolver**, **rechazar** o **aprobar** una orden, se debe seleccionar (una o varias líneas) y posteriormente presionar el botón con la acción deseada. En caso de ser devolución o rechazo, se solicitará un motivo (obligatorio) al usuario que está realizando el proceso.

| Órd          | enes     | de Se      | rvicio       | Adm <u>inistración</u> <del>-</del> | Consultas <del>-</del> |            |        |              |        |                | L.                      | Aprol |
|--------------|----------|------------|--------------|-------------------------------------|------------------------|------------|--------|--------------|--------|----------------|-------------------------|-------|
| ntrada       | / Ban    | ideja de A | probación    | Rechazar 0                          | Ordenes                |            |        |              |        |                |                         |       |
| Ba<br>Filtro | nde      | ja de      | e Aprob      | Da Ingrese un                       | Motivo                 |            |        |              |        |                |                         |       |
| Ingr         | ese su E | Búsqueda   | > >          |                                     |                        | _          | _      | Rechazar     | Cance  | elar<br>•••s # | Registros               |       |
|              | ID       | Orden      | Тіро         | Solicitante                         | Valor                  | Fecha      | Fondo  | Organización | Cuenta | Programa       | Estado                  |       |
|              | 1112     | 88         | Monto        | ADMINISTRADOR                       | \$50,000.00            | 05/10/2016 | FOPNAL | 4            | CAS    | 8908           | Devuelta                |       |
|              | 1110     | 84         | Evento       | ADMINISTRADOR                       | \$2,000,000.00         | 04/10/2016 | FOPNAL | 4            | CAS    | 8908           | Aprobada                |       |
|              | 1101     | 80         | Legalizacion | ADMINISTRADOR                       | \$40,000.00            | 30/09/2016 | FOPNAL | 4            | CAS    | 8908           | Aprobada                |       |
|              | 1099     | 79         | Legalizacion | ADMINISTRADOR                       | \$40,000.00            | 30/09/2016 | FOPNAL | 4            | CAS    | 8908           | Pendlente de Aprobación |       |
|              | 1094     | 72         | Monto        | ADMINISTRADOR                       | \$50,000.00            | 30/09/2016 | FOPNAL | 4            | CAS    | 8908           | Pendlente de Aprobación |       |

En caso de ser aprobación, solo pedirá confirmación de la acción.

| Proyecto Órdenes de Servicio ZeusODS |         |            |  |  |  |  |
|--------------------------------------|---------|------------|--|--|--|--|
| Autor                                | Versión | Fecha      |  |  |  |  |
| Zeus Tecnología S.A.                 | 3.0     | 2014-03-01 |  |  |  |  |
| Basado en tecnología Web             |         |            |  |  |  |  |

Para órdenes especiales aparecerá el botón "Editar Foapal" en el cual se puede actualizar el foapal que se tiene asignado a ese registro teniendo en cuenta las siguientes consideraciones:

1. Se deben elegir solo aquellos Foapales a los que el titular de la orden tenga autorización.

2. Se debe validar que el Aprobador tenga permisos en Banner y / o en el listado de aprobadores por centro de costo, para el Foapal que desea cambiar.

Se guardará un registro en el log de auditoria al momento de realizar el cambio.

Al dar click en el botón Editar Foapal se despliega la siguiente ventana:

| ditar Foapal                                 |                | , |
|----------------------------------------------|----------------|---|
| Elija el Foapal                              | Programa' 8908 |   |
| FONDO: FOPNAL Organización: 4 Cuenta: 519560 | Programa: 8908 |   |

Se debe elegir el foapal y dar click finalmente en "Actualizar y Aprobar".

| Proyecto Órdenes de Servicio ZeusODS |         |            |  |  |  |  |
|--------------------------------------|---------|------------|--|--|--|--|
| Autor                                | Versión | Fecha      |  |  |  |  |
| Zeus Tecnología S.A.                 | 3.0     | 2014-03-01 |  |  |  |  |
| Basado en tecnología Web             |         |            |  |  |  |  |

## 1.4 Sesión Coordinador de Unidades de Servicio

Esta sesión es propia del perfil "Coordinador" y contiene las opciones ya mencionadas: Órdenes de Servicio y Consulta Integral de Órdenes; además contiene una bandeja de aprobación operativa DUSLE.

#### 1.4.1 Bandeja de Aprobación Operativa de Órdenes de Servicio

Esta opción se encuentra en el *menú administración* y sólo tendrá acceso a ella los usuarios con perfil "Coordinador".

| Filtro    |          |                     |           | Estado                    |                       |                     |            |                         |                        | -                               |
|-----------|----------|---------------------|-----------|---------------------------|-----------------------|---------------------|------------|-------------------------|------------------------|---------------------------------|
| Ingrese s | u Búsque | eda                 | Q         | Todos                     |                       |                     | - Ap       | probar                  | Devolver               | Rechazar                        |
| C         | <        | < >                 | >         |                           |                       |                     |            | 01/01 Pag               | # Registros            | ¥                               |
| ID        | Orden    | Solicitante         | Extensión | Valor                     | Fecha de<br>Solicitud | Fecha de<br>Entrega | Ambiente   | Unidad de<br>Servicio   | Estado                 | Cumple Horas<br>de Anticipación |
| 9         | 61       | Coordinador<br>Gral | 321       | \$24,000.00               | 03/08/2016            | 10/08/2016          | LITOGRAFIA | Restaurante<br>Zona Sur | Aprobada               | 1                               |
| 9         | 58       | Coordinador<br>Gral | 123       | \$24,0 <mark>00.00</mark> | 15/07/2016            | 30/07/2016          | LITOGRAFIA | Restaurante<br>Zona Sur | Aprobada               | 1                               |
| 9         | 56       | Coordinador<br>Gral | 1235      | \$156,700.00              | 13/07/2016            | 20/07/2016          | LITOGRAFIA | Restaurante<br>Zona Sur | Pendiente de Apobación | -                               |

#### Bandeja de Aprobación de Ordenes de Servicio

El listado podrá ser filtrado por estado o por alguno de los datos que contiene cada registro. Cada registro contiene en el número de orden un link que lo conduce al detalle de la misma.

Para que un coordinador pueda **devolver**, **rechazar** o **aprobar** una orden, la debe seleccionar (una o varias líneas) y posteriormente presionar el botón con la acción deseada. En caso de ser devolución o rechazo, se solicitará un motivo (obligatorio) al usuario que está realizando el proceso. En caso de ser aprobación, solo pedirá confirmación de la acción.

| Proyecto Órdenes de Servicio ZeusODS |         |            |  |  |  |  |
|--------------------------------------|---------|------------|--|--|--|--|
| Autor                                | Versión | Fecha      |  |  |  |  |
| Zeus Tecnología S.A.                 | 3.0     | 2014-03-01 |  |  |  |  |
| Basado en tecnología Web             |         |            |  |  |  |  |

#### **1.4.2 Autorizaciones de Ambientes**

Esta opción se encuentra en el *menú administración* y sólo tendrá acceso a ella los usuarios con perfil "Coordinador".

| Puede utilizar el filtro de<br>búsqueda para realizar una                                    | S          | <    | < > >                             |                      | 01/01                | Pag # Regis                | stros                 |
|----------------------------------------------------------------------------------------------|------------|------|-----------------------------------|----------------------|----------------------|----------------------------|-----------------------|
| el motivo, la fecha de servicio<br>y/o la fecha de vigencia. Formato<br>de Fecha: DD/MM/AAAA | Autoriza   | r ID | Motivo                            | Fecha de<br>Servicio | Fecha de<br>Vigencia | Valor                      | Cambio de<br>Ambiente |
| iltro                                                                                        | $\odot$    | 9152 | prueba tipo monto<br>capacitación | 13/10/2017           | 19/10/2017           | \$10 <mark>0,000.00</mark> | NO                    |
| Ingrese su Búsqueda                                                                          | $\bigcirc$ | 7152 | Prueba Orden Monto                | 12/10/2017           | 13/10/2017           | \$100,000.00               | NO                    |

En el listado aparecerán solo órdenes tipo monto que no hayan sido consumidas. Cada registro en el listado tienes un botón de Autorización (primera columna) y un botón que indica si se cambió o no el ambiente (último registro). Al dar click en el botón de Autorización se desplegará una ventana para escoger el nuevo ambiente y colocar un motivo del cambio.

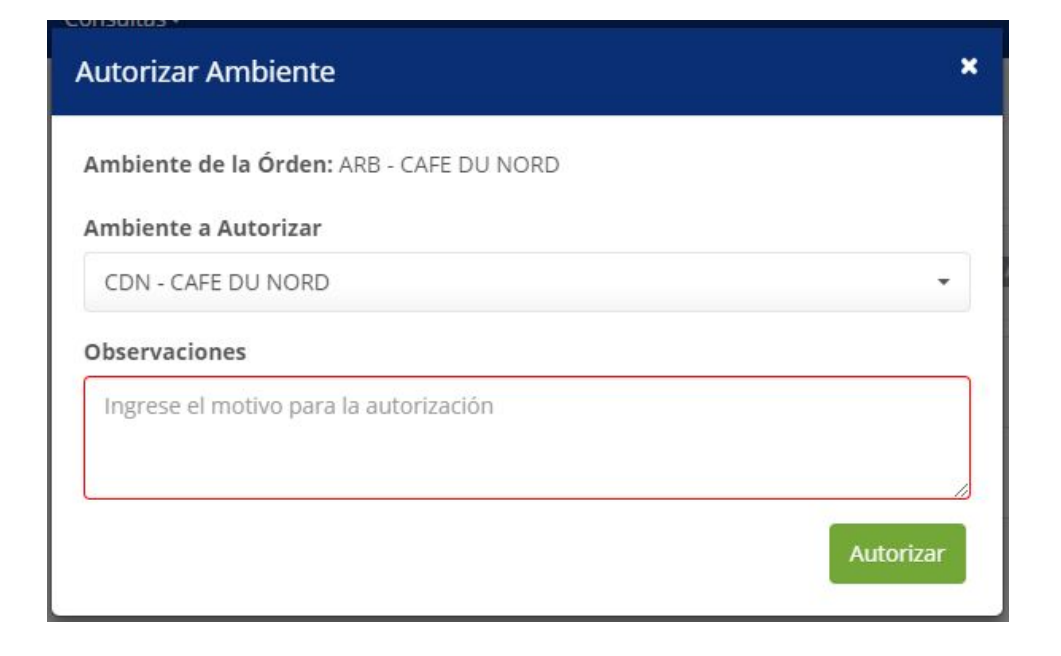

| Proyec               | cto Órdenes de Servicio Zeus | DDS        |
|----------------------|------------------------------|------------|
| Autor                | Versión                      | Fecha      |
| Zeus Tecnología S.A. | 3.0                          | 2014-03-01 |
| I                    | Basado en tecnología Web     |            |

# 2. Creación de Órdenes de Servicio

El sistema Órdenes de Servicio Digitales permite crear cuatro tipos de órdenes: Órdenes tipo Monto, tipo Prepedido, tipo Legalización y tipo Evento. La opción para crear o consultar órdenes de servicio se encuentra en el *menú Administración* de cada una de las sesiones cuyos perfiles tengan acceso a esta opción.

## Lista de Ordenes de Servicio

Tipo Monto

🕂 Cre

Crear Nueva Orden

Para crear una nueva orden de servicio se debe elegir el tipo en la lista de selección y presionar el botón "Crear Nueva Orden".

## **2.1 Orden Tipo Monto**

Para crear una orden tipo monto se deben ingresar los siguientes datos de forma obligatoria: se debe elegir por lo menos una unidad de servicio, por lo menos una fecha de servicio, el nivel de funcionario, el total general de la orden, el nombre y correo de la persona de recibirá el servicio y el motivo de la orden. Dependiendo el tipo de servicio que tengan las unidades que seleccionemos para la orden, así se activarán los campos de días de vigencia y Número de personas por servicio. Recuerde que la solicitud de estos dos datos se configura en el maestro de tipos de servicio.

Maestro Tipos de Servicio:

Requiere Vigencia Requiere Número de Personas

| Proy                 | ecto Órdenes de Servicio Zeus | DDS        |
|----------------------|-------------------------------|------------|
| Autor                | Versión                       | Fecha      |
| Zeus Tecnología S.A. | 3.0                           | 2014-03-01 |
|                      | Basado en tecnología Web      |            |

| rden de Servicio Tipo N                                       | Monto                    |                             |                         |                | Nueva Orden de         | Servicio           |
|---------------------------------------------------------------|--------------------------|-----------------------------|-------------------------|----------------|------------------------|--------------------|
| Pasos para elaborar una Orden de                              | e Servicio.              |                             |                         |                |                        |                    |
| l <b>ota:</b> Si selecciona una rango de Fecha                | is de Servicio, se o     | creará una Orden por cada ( | lía que esté en el rang | go.            |                        |                    |
| Datos Básicos                                                 |                          |                             |                         |                |                        |                    |
| Buscar Orden                                                  |                          |                             |                         |                |                        |                    |
| Q 9                                                           | Nuevo                    |                             |                         |                |                        |                    |
| Unidad de Servicio 🔻 Filtrar por Amb                          | piente                   |                             | Días de Vigencia        | 0              | Fecha / Hora de S      | ervicio            |
| Seleccione                                                    |                          | ×.                          |                         | Max (30)       |                        |                    |
|                                                               |                          |                             | Ingresar un Rang        | o de Fechas    |                        |                    |
| Nivel                                                         | Valor máxi               | mo por persona              |                         |                |                        |                    |
| · S                                                           |                          |                             | Fecha y Hora            |                | Vigencia               | Eliminar           |
| No. Personas por Servicio 9                                   | Total Gene               | ral                         | iAgr                    | egue por lo me | nos una Fecha de Serv  | icio a esta lista! |
|                                                               | S                        |                             |                         |                |                        |                    |
|                                                               |                          |                             |                         |                |                        |                    |
| Datos Adicionales                                             |                          | Persona que recibirá el     | Servicio                | Correo Elect   | rónico                 |                    |
|                                                               |                          | Ingrese el Nombre           |                         | Ingrese el E   | mail                   |                    |
| Observaciones                                                 |                          | Agregue Correos de Ber      | neficiarios             |                | 1                      |                    |
|                                                               |                          | xxxxx@xxx.xx                | Añadir                  | Lista de Co    | rreos de Beneficiarios |                    |
|                                                               | 10                       |                             |                         |                |                        |                    |
|                                                               |                          |                             |                         |                |                        |                    |
|                                                               |                          |                             |                         |                |                        |                    |
| Datos Informativos                                            |                          |                             |                         |                |                        |                    |
| Datos Informativos<br>Año del Presupuesto                     | Tipos de Se              | rvicios                     |                         |                |                        |                    |
| Datos Informativos<br>Año del Presupuesto<br>2017             | Tipos de Se<br>Orden pol | <b>rvicios</b><br>r Monto   |                         |                |                        |                    |
| Datos Informativos<br>Año del Presupuesto<br>2017             | Tipos de Se<br>Orden pol | rvicios<br>r Monto          |                         |                |                        |                    |
| Datos Informativos Año del Presupuesto 2017 Dpciones          | Tipos de Se<br>Orden pol | rvicios<br>r Monto          |                         |                |                        |                    |
| Datos Informativos<br>Año del Presupuesto<br>2017<br>Dpciones | Tipos de Se<br>Orden pol | rvicios<br>r Monto          |                         |                |                        |                    |

 Unidad de Servicio: En una orden de servicio se pueden elegir múltiples unidades. Estas unidades pueden ser filtradas por los ambientes a los cuales pertenecen.

| Proye                | ecto Órdenes de Servicio Zeus | DDS        |
|----------------------|-------------------------------|------------|
| Autor                | Versión                       | Fecha      |
| Zeus Tecnología S.A. | 3.0                           | 2014-03-01 |
|                      | Basado en tecnología Web      |            |

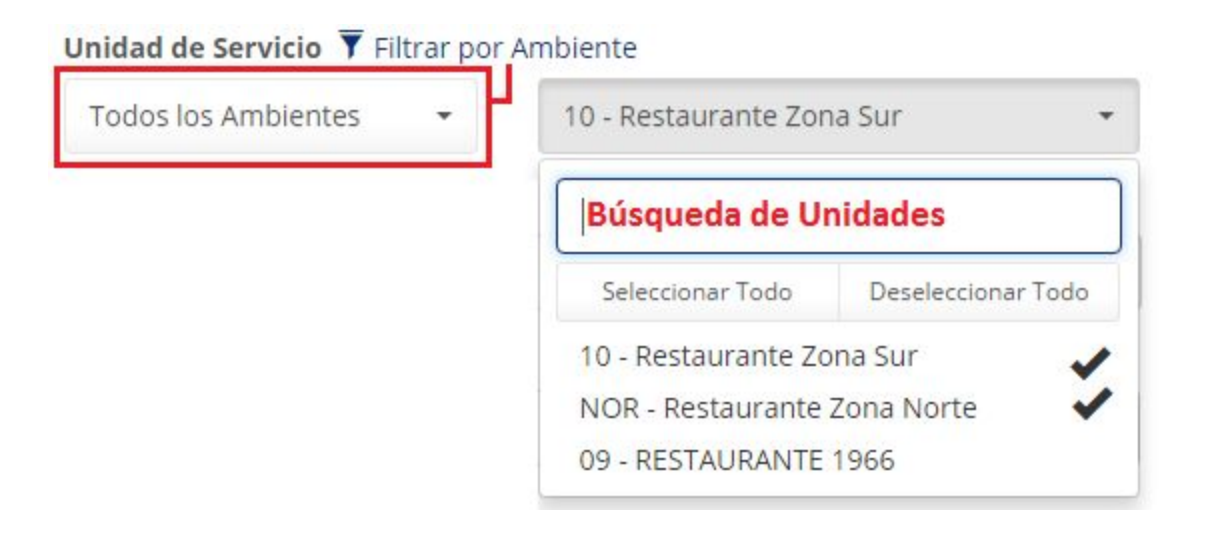

 Días de Vigencia: Cantidad de días en que una orden de servicio estará vigente. La cantidad máxima de días de vigencia es parametrizada por el administrador del sistema. Si la orden supera esos días y aún no ha sido aprobada, ésta será anulada. Este campo sólo será requerido en la órden, si el tipo de servicio tiene configurada la opción "Requiere Vigencia" con el valor "SI".

#### Maestro de Parámetros.

Días habiles para establecer la fecha de vigencia máxima de la orden - Días habiles para establecer la fecha de vigencia máxima de la orden
30

 Fecha de Servicio: Al momento de crear una orden, se puede seleccionar una fecha de servicio o entre un rango de fechas. Si se selecciona un rango de fechas, se creará una orden de servicio por cada día entre el rango.

| Proy                 | ecto Órdenes de Servicio Zeus | ODS        |
|----------------------|-------------------------------|------------|
| Autor                | Versión                       | Fecha      |
| Zeus Tecnología S.A. | 3.0                           | 2014-03-01 |
|                      | Basado en tecnología Web      |            |

# Fecha / Hora de Servicio 2017/02/15 2:00 PM Fecha Final (opcional)

La fecha final es opcional y solo se utilizará si se van a crear múltiples órdenes por medio de rango de fechas. Cada día agregado será validado con los horarios de atención en las unidades de servicio seleccionadas; *solo quedarán los días que cumplan con los horarios de atención establecidos para esas unidades de servicio*. Cada día en el rango cuenta con una opción de eliminación y muestra la fecha de vigencia de acuerdo a los "días de vigencia" previamente ingresados.

- Nivel: Se listan todos los niveles de funcionarios de las unidades de servicio elegidas previamente. Cada vez que se selecciona un nivel, se muestra el valor máximo por persona en la casilla a su derecha.
- Número de Personas: Cantidad de personas que tomarán el servicio. El total de la orden será el producto entre la cantidad de personas y el total general. Este campo será requerido siempre y cuando así esté configurado en el tipo de servicio de la orden.
- Total General: Valor de la Orden de Servicio.
- Información de Beneficiarios: Se debe especificar el nombre y correo del titular de la orden de servicio de forma obligatoria. Opcionalmente se

| Proye                | ecto Órdenes de Servicio Zeus | DDS        |
|----------------------|-------------------------------|------------|
| Autor                | Versión                       | Fecha      |
| Zeus Tecnología S.A. | 3.0                           | 2014-03-01 |
|                      | Basado en tecnología Web      |            |

pueden agregar correos electrónicos de otros beneficiarios de la orden.

- Datos Adicionales: Se debe ingresar el motivo de la orden de forma obligatoria y opcionalmente una observación sobre la misma.
- Datos Informativos: Mostrará el año de presupuesto (año actual) y el tipo de orden de servicio.

Una vez ingresado los datos obligatorios se procede a guardar la orden de servicio. Posteriormente aparecerá un panel para el ingreso de la información presupuestal, adjuntar archivos a la orden, anularla o enviarla a aprobación.

| - Agregar |          | 0        |     |     |            |                |           |                  | acion   | Organiza     | ondo  |
|-----------|----------|----------|-----|-----|------------|----------------|-----------|------------------|---------|--------------|-------|
|           |          | 50.00    | S   | •   | Seleccione | PROGRAMA       | •         | Elija una        | NIZACI( | ORGAN        | FONDO |
| Ver Ppt   | Eliminar | ervación | Obs | ado | Estad      | Aprobador      | Valor     | Programa         | Cuenta  | Organización | Fondo |
| \$        |          |          |     | da  | Aprobada   | Aprobador Gral | \$ 50,000 | 8908             | CAS     | 5767         | 3423  |
|           |          |          |     |     |            |                | \$ 50,000 | Saldo Pendiente: |         |              |       |
|           |          |          |     |     |            |                | \$ 50,000 | Saldo Pendiente: |         |              |       |

Si el solicitante de la orden es el mismo aprobador de un registro foapal, tendrá la posibilidad de ver la disponibilidad presupuestal antes de agregar el registro y posteriormente mediante la opción "ver Ppto" (Ver presupuesto) en la tabla.

| Proy                 | ecto Órdenes de Servicio Zeus | DDS        |
|----------------------|-------------------------------|------------|
| Autor                | Versión                       | Fecha      |
| Zeus Tecnología S.A. | 3.0                           | 2014-03-01 |
|                      | Basado en tecnología Web      |            |

#### **2.1.1 Datos Presupuestales**

En el panel de datos presupuestales se debe asignar, a un fondo, organización, cuenta y programa (FOAPAL) el monto que saldará la orden de servicio. Se pueden agregar tantos foapales sean necesarios para saldar el total de la orden.

El **listado de cuentas contables** está conformado por aquellas que pertenecen a un *tipo de servicio* relacionado con las *unidades seleccionadas* para la orden en cuestión. En el apartado "1.1.2.2 Tipos de Servicio", se podrá ver con detalle el listado de cuentas.

El **listado de aprobadores** se debe obtener después de haber ingresado el FOAPAL. Se debe dar click en el botón a la derecha de la caja de ingreso. Se obtendrán los aprobadores de Banner junto con aquellos que fueron configurados en el sistema (mas detalle ir a "1.1.1.1 Aprobadores por Centros de Costo").

Si el solicitante de la orden corresponde al mismo aprobador del foapal, tendrá la posibilidad de ver la disponibilidad presupuestal del mismo, antes o después de agregar el registro.

Al seleccionar el aprobador, se desplegará la siguiente información:

| Fondo        | Organización          | Cuenta        |   | Programa          | Aprobador     |                      | Valor  |           |
|--------------|-----------------------|---------------|---|-------------------|---------------|----------------------|--------|-----------|
| 3423         | 5767                  | Casino        | • | 8908              | Aprobador Gra | J C                  | 50.000 | + Agregar |
| Presupuesto  | disponible en banner: | \$ 10,000,000 |   | Consumos sin carg | ar a banner:  | <mark>\$</mark> 100, | 000    |           |
| Órdenes apro | badas sin consumir:   | \$ 200,000    |   | Presupuesto total | disponible:   | \$ 9,90              | 0,000  |           |

| Proy                 | ecto Órdenes de Servicio Zeus | DDS        |
|----------------------|-------------------------------|------------|
| Autor                | Versión                       | Fecha      |
| Zeus Tecnología S.A. | 3.0                           | 2014-03-01 |
|                      | Basado en tecnología Web      |            |

#### El registro de foapal tendrá la opción de ver la información presupuestal.

| ondo  | Organización                             | Cuenta                               | Programa                                            | Valor     | Aprobador                                 | Estado   | Observación | Eliminar | Ver Ppto. |
|-------|------------------------------------------|--------------------------------------|-----------------------------------------------------|-----------|-------------------------------------------|----------|-------------|----------|-----------|
| 23    | 5767                                     | CAS                                  | 8908                                                | \$ 50,000 | Aprobador Gral                            | Aprobada |             |          | \$        |
|       |                                          | 5                                    | Saldo Pendiente:                                    | \$ 50,000 |                                           |          |             |          | 16-       |
|       |                                          |                                      |                                                     |           |                                           |          |             |          |           |
| Dispo | onibilidad P                             | resupue                              | estal                                               |           |                                           | ×        |             |          |           |
| Dispo | Presupuesto                              | resupue                              | estal                                               |           | \$ 10,000,000                             | ×        |             |          |           |
| Dispo | Presupuesto<br>Órdenes apr               | resupue<br>disponib<br>obadas si     | estal<br>de en banner:<br>in consumir:              |           | \$ 10,000,000<br>\$ 200,000               | ×        |             |          |           |
| Dispo | Presupuesto<br>Órdenes apr<br>Consumos s | o disponib<br>obadas si<br>in cargar | estal<br>de en banner:<br>in consumir:<br>a banner: |           | \$ 10,000,000<br>\$ 200,000<br>\$ 100,000 | ×        |             |          |           |

Al momento de agregar un Foapal se validará si éste tiene presupuesto disponible; en tal caso lo agregará y deducirá el valor ingresado al saldo de la orden. Cada registro presupuestal contiene una opción de eliminación, una observación (en caso de haber sido devuelta o rechazada), y el estado en que se encuentra.

#### 2.1.2 Opciones de una Orden de Servicio

 Opción Actualizar: Guardará cambios realizados en la orden. Si la orden se creó mediante un rango de fechas, quiere decir que otras órdenes también fueron creadas por cada día en el rango; en ese caso aparecerá una opción de chequeo en la cual se podrá especificar si se desean actualizar de forma simultánea todas las órdenes creadas con esta.

| Proyecto Órdenes de Servicio ZeusODS |         |            |  |  |
|--------------------------------------|---------|------------|--|--|
| Autor                                | Versión | Fecha      |  |  |
| Zeus Tecnología S.A.                 | 3.0     | 2014-03-01 |  |  |
| Basado en tecnología Web             |         |            |  |  |

• **Opción Adjuntar Archivos:** Abre una ventana en la cual se pueden ir agregando archivos a la orden de servicio.

| anización  | Adjuntar        | Archivos          |                           |                        | × | Valor |
|------------|-----------------|-------------------|---------------------------|------------------------|---|-------|
| GANIZACI   | 🛈 Subir         | Archivo           |                           |                        |   |       |
| ición      | Eliminar        | Tamaño (Mb)       | Documento                 | Archivo                |   | Ot    |
|            | Ê               | 0.00055           | Correo Electrónico        | ORDERSERVICE_87550.txt |   |       |
|            |                 |                   |                           |                        |   |       |
| as de forn | na simu tanea a | esta: [91]. Chequ | iee si desea Actualizar 1 | Fodas.                 |   |       |
| Adiu       | ntar Archivos   | Ar                | nular                     | Enviar para Aprobación |   | Ira   |

El botón "Subir Archivo" abre una ventana de navegación de archivos del sistema operativo que se esté utilizando (ya sea escritorio o móvil). Cada registro cuenta con una opción de eliminación y la descarga del mismo en el link "nombre del documento".

Para subir un documento se deben cumplir ciertos requisitos parametrizados en el sistema:

| Proyecto Órdenes de Servicio ZeusODS |                          |            |  |  |  |
|--------------------------------------|--------------------------|------------|--|--|--|
| Autor Versión Fecha                  |                          |            |  |  |  |
| Zeus Tecnología S.A.                 | 3.0                      | 2014-03-01 |  |  |  |
|                                      | Basado en tecnología Web |            |  |  |  |

*Tipo de Archivo:* El sistema tiene parametrizados los tipos de archivos que bloqueará en la subida, para evitar problemas en la seguridad, virus, etc.

*Tamaño Máximo por Archivo:* El sistema tiene parametrizado el tamaño máximo que debe tener un archivo para su subida. El valor es un número entero y debe estar expresado en Megabytes. Si el valor es "-1", quiere decir que no hay limite en el tamaño máximo.

```
Tamaño Máximo por Archivo en Orden de Servicio (MB) - Tamaño Máximo por Archivo en Orden de Servicio (MB)
```

*Tamaño Máximo por todos los archivos de la Orden:* Este parámetro indica cuántos Megabytes máximo deben tener todos los archivos de una orden de servicio y en caso de coparlos, evita que se sigan subiendo.

```
Tamaño Máximo de todos los archivos en una Orden de Servicio (MB) - Tamaño Máximo de todos los archivos en una Orden de Servicio (MB)
```

*Número de Archivos por Orden de Servicio:* El sistema controla la cantidad de archivos que se deben subir en una orden de servicio. El parámetro es un número entero positivo.

Número de Archivos por Orden de Servicio - Número de Archivos por Orden de Servicio

| Proyecto Órdenes de Servicio ZeusODS |     |            |  |  |  |
|--------------------------------------|-----|------------|--|--|--|
| Autor Versión Fecha                  |     |            |  |  |  |
| Zeus Tecnología S.A.                 | 3.0 | 2014-03-01 |  |  |  |
| Basado en tecnología Web             |     |            |  |  |  |

- Opción Anular: Anula de forma manual una orden de servicio. La anulación automática se realiza cuando una orden sin aprobar supera la fecha de vigencia. El botón anular estará activo siempre y cuando la orden no haya sido usada. Si una orden fue usada, pero el estado no ha sido reportado a OSD, el botón estará activo, pero al momento de intentar realizar la anulación se realizará la validación que evitará tal proceso.
- Enviar para Aprobación: Envía una orden a su aprobación presupuestal o dusle, dependiendo el tipo de orden. Se enviará un correo electrónico a los aprobadores de cada uno de los registros presupuestales agregados a la orden.

| Proyecto Órdenes de Servicio ZeusODS |         |            |  |  |
|--------------------------------------|---------|------------|--|--|
| Autor                                | Versión | Fecha      |  |  |
| Zeus Tecnología S.A.                 | 3.0     | 2014-03-01 |  |  |
| Basado en tecnología Web             |         |            |  |  |

## 2.2 Orden Tipo Prepedido

En una orden tipo prepedido el solicitante deberá ingresar los productos que desea consumir. Los deberá enviar a aprobación por parte de los coordinadores de las unidades de servicio y luego deberá ser aprobado el presupuesto que se tiene estipulado para la orden. Para crear una nueva orden tipo prepedido, se deben ingresar los siguientes datos obligatorios: días de vigencia (sólo es obligatoria para los tipos de servicio que así se hayan configurado), por lo menos una fecha de servicio, el motivo de la orden, el nombre y correo de la persona que recibirá el servicio y el número de la extensión.

| Orden de Servicio T                                                  | Tipo Prepedido                                         | )                             |                  | Nueva Orden de Servicio |
|----------------------------------------------------------------------|--------------------------------------------------------|-------------------------------|------------------|-------------------------|
| Pasos para elaborar una elaborar una elaborar una elaborar una rango | <b>Orden de Servicio.</b><br>de Fechas de Servicio, se | creará una Orden por cada día | que esté en el r | ango.                   |
| Datos Básicos                                                        |                                                        |                               |                  | <b>~</b>                |
| Buscar Orden                                                         | S Nuevo                                                |                               |                  |                         |
| Ambiente                                                             |                                                        |                               |                  |                         |
| Seleccione                                                           |                                                        | -                             |                  |                         |
| Días de Vigencia 9<br>Max (30)<br>Ingresar un Rango de Fechas        | Fecha / Hora de S                                      | ervicio                       |                  |                         |
| Fecha y Hora<br>¡Agregue por lo n                                    | Vigencia<br>nenos una Fecha de Serv                    | Eliminar                      |                  |                         |
|                                                                      |                                                        |                               |                  |                         |

| Proyecto Órdenes de Servicio ZeusODS |         |            |  |  |
|--------------------------------------|---------|------------|--|--|
| Autor                                | Versión | Fecha      |  |  |
| Zeus Tecnología S.A.                 | 3.0     | 2014-03-01 |  |  |
| Basado en tecnología Web             |         |            |  |  |

| Datos Adicionales   |                    |                                  |         | <b>~</b>                          |  |
|---------------------|--------------------|----------------------------------|---------|-----------------------------------|--|
| Motivo              | Persona            | que recibirá el Se               | ervicio | Correo Electrónico                |  |
|                     | Ingrese            | el Nombre                        |         | Ingrese el Email                  |  |
| Observaciones       | Agregue            | Agregue Correos de Beneficiarios |         | Lista de Correos de Beneficiarios |  |
|                     | xxxxx@             | xxx.xx                           | Añadir  |                                   |  |
|                     | Número             | Extensión                        |         |                                   |  |
|                     | Obligate           | orio                             |         |                                   |  |
|                     | Teléfono           |                                  |         |                                   |  |
|                     | Opciona            | al                               |         |                                   |  |
|                     |                    |                                  |         |                                   |  |
| Datos Informativos  |                    |                                  |         | <b>~</b>                          |  |
| Año del Presupuesto | Tipos de Servicios |                                  |         |                                   |  |
| 2017                | Orden Prepedido    |                                  |         |                                   |  |
|                     |                    |                                  |         |                                   |  |

La mayoría de los datos de la orden tipo prepedido son los mismos que los solicitados en una orden tipo monto con excepción del ambiente (esta vez no es un filtro sino un dato obligatorio), el Número de Extensión (obligatorio) y el Teléfono (opcional).

Una vez ingresado los datos obligatorios, se debe guardar la orden para proceder a ingresar los productos que se solicitarán.

#### 2.2.1 Agregar Productos

Una vez guardada la cabecera de la orden, aparecerá un panel en el cual se deben detallar los productos que se solicitarán en la orden. Los productos pueden ser filtrados por ambiente, unidad de servicio y categoría.

| Proyecto Órdenes de Servicio ZeusODS |     |            |  |  |  |
|--------------------------------------|-----|------------|--|--|--|
| Autor Versión Fecha                  |     |            |  |  |  |
| Zeus Tecnología S.A.                 | 3.0 | 2014-03-01 |  |  |  |
| Basado en tecnología Web             |     |            |  |  |  |

| ltrar por  | Unidad de S | ervicio     | Filtrar por Categoría | Producto | Nombre      | del Producto | Cantid         | ad      |
|------------|-------------|-------------|-----------------------|----------|-------------|--------------|----------------|---------|
| Seleccione | 2           | •           | Seleccione 👻          | Q        |             |              |                | 1 +     |
| Cantidad   | Código      | Producto    | Unidad de Servic      | io Prec  | io Unitario | Precio Total | Estado         | Elimina |
| 1          | 01045       | GASEOSA (FR | I) RESTAURANTE 19     | 66       | \$ 2,000    | \$ 2,000     | En elaboración | â       |
|            |             |             |                       |          | Total:      | \$ 2,000     |                |         |

Después de elegir cada uno de los filtros, se debe utilizar el buscador de productos para seleccionar uno; se especifica la cantidad y se presiona el botón "Agregar".

Cada registro de producto contiene una opción de eliminación y el estado en el cual se encuentra actualmente la línea; es posible la edición de la cantidad de productos sólo si la orden se encuentra en estado "En elaboración". El ingreso de las observaciones es opcional.

Cuando se finalice la edición de productos, se debe dar click en el botón "Confirmar Productos", para proceder con el ingreso de los datos presupuestales. Se debe justificar presupuestalmente el total de todos los productos agregados.

El ingreso de los datos presupuestales es totalmente igual al ingreso de datos presupuestales en una orden tipo monto. Una vez ingresado todos los foapales que cubrirán la orden, se debe proceder a enviarla a aprobación.

Las líneas de productos quedarán en estado "Pendientes por Aprobación".

| Proyecto Órdenes de Servicio ZeusODS |     |            |  |  |  |
|--------------------------------------|-----|------------|--|--|--|
| Autor Versión Fecha                  |     |            |  |  |  |
| Zeus Tecnología S.A.                 | 3.0 | 2014-03-01 |  |  |  |
| Basado en tecnología Web             |     |            |  |  |  |

| Cantidad | Codigo | Producto               | Unidad de Servicio   | Precio Unitario | Precio Total | Estado                 |
|----------|--------|------------------------|----------------------|-----------------|--------------|------------------------|
| 1        | 01045  | GASEOSA (FRI)          | RESTAURANTE 1966     | \$ 2,000        | \$ 2,000     | Pendiente de Apobación |
| 2        | 00001  | PERRO TRADICIONAL (CG) | Restaurante Zona Sur | \$ 12,000       | \$ 24,000    | Pendiente de Apobación |
|          |        |                        |                      | Total:          | \$ 26,000    |                        |

Los coordinadores implicados en el proceso deben ingresar a su sesión y devolver, rechazar o aprobar los productos de las unidades de servicio que tengan asignada. Para más detalle ver "1.4.1 Bandeja de Aprobación Operativa".

Si todas las líneas de productos son aprobadas, la orden quedará en estado de aprobación operativa. Los aprobadores de ordenes de servicio podrán ver en sus bandejas los datos presupuestales solicitados de esa orden.

Si todas las líneas del foapal son aprobadas, la orden quedará en un estado aprobado. Si se devuelve una línea, la orden quedará en elaboración, para que el solicitante realice los ajustes necesarios. Si la orden es rechazada, quedará deshabilitada.

| Proyecto Órdenes de Servicio ZeusODS |                          |            |  |  |
|--------------------------------------|--------------------------|------------|--|--|
| Autor                                | Versión                  | Fecha      |  |  |
| Zeus Tecnología S.A.                 | 3.0                      | 2014-03-01 |  |  |
|                                      | Basado en tecnología Web |            |  |  |

## 2.3 Orden Tipo Especial

Para crear una orden tipo Especial, el usuario debe elegir el tipo de servicio e ingresar el ambiente, la fecha de la factura y la cuenta.

| io Tipo Le | egalizad                                 | ion                                   |                                                                                                    |                                                                                                    |                                                                             | Nueva Orden o                                                               | le Servicio                                                                                                    |
|------------|------------------------------------------|---------------------------------------|----------------------------------------------------------------------------------------------------|----------------------------------------------------------------------------------------------------|-----------------------------------------------------------------------------|-----------------------------------------------------------------------------|----------------------------------------------------------------------------------------------------|
|            |                                          |                                       |                                                                                                    |                                                                                                    |                                                                             |                                                                             | <b>~</b>                                                                                                    |
|            |                                          |                                       |                                                                                                    |                                                                                                    |                                                                             |                                                                             |                                                                                                    |
| 💁 Nu       | ievo                                     |                                       |                                                                                                    |                                                                                                    |                                                                             |                                                                             |                                                                                                    |
| Ambiente   |                                          | Fecha                                 |                                                                                                    | Cuenta                                                                                               |                                                                             |                                                                             |                                                                                                    |
| CDN        | Q                                        | 2016/10/11                            | =                                                                                                    | 000048                                                                                               | Q                                                                           | Buscar                                                                      |                                                                                                    |
|            | O TIPO Le<br>Multiple<br>Ambiente<br>CDN | o Tipo Legalizad<br>Nuevo<br>Ambiente | O Tipo Legalizacion           Nuevo           Ambiente         Fecha           CDN         Q         2016/10/11 | o Tipo Legalizacion          Muevo         Ambiente       Fecha         CDN       Q       2016/10/11 | O Tipo Legalizacion<br>▲ Nuevo<br>Ambiente Fecha Cuenta<br>CDN Q 2016/10/11 | o Tipo Legalizacion<br>▲ Nuevo<br>Ambiente Fecha Cuenta<br>CDN Q 2016/10/11 | Nuevo         Fecha         Cuenta           CDN         Q         2016/10/11         000048         Q         Buscar |

Al dar click en el botón "Buscar", se muestra la información detallada de la factura, datos informativos (año de presupuesto, tipo de servicio) y datos adicionales: motivo (obligatorio), observaciones (opcional).

Factura: 001511901

| Producto                            | Cantidad | Valor Unitario | Valor Total |
|-------------------------------------|----------|----------------|-------------|
| CANASTILLA DE PANES (1966)          | 1        | \$ 10,500      | \$ 10,500   |
| CARPACCIO DE RES EN CAMA DE RUBULA  | 1        | \$ 25,200      | \$ 25,200   |
| CARPACCIO DE SALMON EN CAMA DE RUGU | 1        | \$ 23,100      | \$ 23,100   |
| CEVICHE DE PESCADO (1966)           | 1        | \$ 11,000      | \$ 11,000   |

Propina: \$ 45,200 Saldo Pendiente por Legalizar: \$ 50,000

| Datos Adicionales | ✓ Datos Informativos  | ♥ |
|-------------------|-----------------------|---|
| Motivo            | Año del Presupuesto   |   |
| [                 | 2016                  | - |
| Observaciones     | Tipos de Servicios    |   |
|                   | Orden de Legalizacion |   |
|                   |                       |   |

| Proyecto Órdenes de Servicio ZeusODS |                          |            |  |  |
|--------------------------------------|--------------------------|------------|--|--|
| Autor                                | Versión                  | Fecha      |  |  |
| Zeus Tecnología S.A.                 | 3.0                      | 2014-03-01 |  |  |
|                                      | Basado en tecnología Web |            |  |  |

Se debe ingresar el motivo de la orden y presionar el botón "Guardar". Una vez guardada la cabecera de la orden, aparecerá un panel para el ingreso de los datos presupuestales y las opciones de actualización, subida de archivos, anulación de orden y envío a aprobación.

| ondo    | Organizaciór | n Cuenta | a                | Programa  | Aprobador  |        | Valor       |           |
|---------|--------------|----------|------------------|-----------|------------|--------|-------------|-----------|
| FONDO   | ORGANIZAG    | Elija    | una Cuenta 🔹     | PROGRAMA  | Seleccione | • 3    | Valor       | 🕂 Agregar |
| Fondo   | Organización | Cuenta   | Programa         | Valor     | Aprobador  | Estado | Observación | Elimina   |
|         |              |          | Saldo Pendiente: | \$ 50,000 |            |        |             |           |
| ociones |              |          |                  |           |            |        |             |           |

La opción de adjuntar archivos funciona de la misma manera que en la orden tipo monto o prepedido. Para más detalle ver "2.1.2 Opciones de una Orden de Servicio". La opción de "Anular" permite la anulación definitiva de la orden. Por último, la opción de "Enviar para Aprobación", coloca cada línea de foapal, de datos presupuestales, en estado "Pendiente de Aprobación", y envía un correo a los aprobadores correspondientes para que procedan a la evaluación de la solicitud.

Para enviar una orden a aprobación, los datos presupuestales deben saldar el total de la factura.

| Proyecto Órdenes de Servicio ZeusODS |                          |            |  |  |
|--------------------------------------|--------------------------|------------|--|--|
| Autor                                | Versión                  | Fecha      |  |  |
| Zeus Tecnología S.A.                 | 3.0                      | 2014-03-01 |  |  |
|                                      | Basado en tecnología Web |            |  |  |

## 2.4 Orden Tipo Evento

Para crear una orden tipo Evento, el usuario debe ingresar el número de reserva o apoyarse de la opción buscador de reservas.

| Orden de Servicio Tipo | Evento  |                  |   |         | Nueva Orden d | le Servicio     |   |
|------------------------|---------|------------------|---|---------|---------------|-----------------|---|
| Criterios de Búsqueda  |         |                  |   |         |               |                 | * |
| Buscar Orden           |         | Tipo de Servicio |   | Reserva |               |                 |   |
| Q                      | 💁 Nuevo | RESTAURANTE      | • |         | Q             | <b>Q</b> Buscar |   |
|                        |         |                  |   |         |               |                 |   |

Al dar click en el botón "Buscar", se muestra la información detallada de la reserva de evento, datos informativos (año de presupuesto, tipo de servicio) y datos adicionales: motivo (obligatorio), observaciones (opcional).

| Codigo                      | Servicio       | Descripción                    | Agrupación                | Fecha de<br>Inicio | Fecha Final                                                  | Cantidad    | Valor<br>Unitario         | Valor<br>Total | Observación                       |
|-----------------------------|----------------|--------------------------------|---------------------------|--------------------|--------------------------------------------------------------|-------------|---------------------------|----------------|-----------------------------------|
| R01930                      | Menú           | COMBO HAMBURGUESA              | CARTAGENA                 | 03/11/2015         | 01/01/1900                                                   | 20          | \$ 10,862                 | \$ 217,241     |                                   |
| EV1469                      | Menú           | MENU BUFFET 1                  | CARTAGENA                 | 03/11/2015         | 01/01/1900                                                   | 20          | \$ 46,500                 | \$ 930,000     |                                   |
| 003016                      | Requerimientos | AIRE ACONDICIONADO<br>PORTATIL | ALQUILER DE<br>MATERIALES | 03/11/2015         | 03/11/2015                                                   | 1           | \$ 172,414                | \$ 172,414     |                                   |
| AVAN1                       | Salones        | AVANTI 1                       | CARTAGENA                 | 03/11/2015         | 03/11/2015                                                   | 1           | \$ 862,069                | \$ 862,069     | aDECUAR SALON A<br>LAS 4:00 PM    |
|                             |                |                                |                           |                    |                                                              |             | Subtotal:                 |                | \$ 2,220,920                      |
|                             |                |                                |                           |                    |                                                              |             | % de Propina:             |                | 10 %                              |
|                             |                |                                |                           |                    |                                                              |             |                           |                | 210001000                         |
|                             |                |                                |                           |                    |                                                              |             | Propina:                  |                | \$ 222,902                        |
|                             |                |                                |                           |                    |                                                              |             | Propina:<br><b>Total:</b> |                | \$ 222,902<br>\$ 2,443,822        |
| Datos A                     | dicionales     |                                |                           | <b>♥</b> Da        | atos Informativ                                              | os          | Propina:<br>Total:        |                | \$ 222,902<br>\$ 2,443,822        |
| Datos A<br>Motivo           | dicionales     |                                |                           | ♥ Da               | atos Informativ                                              | os<br>Jesto | Propina:<br>Total:        |                | \$ 222,902<br>\$ <b>2,443,822</b> |
| Datos A<br>Motivo           | dicionales     |                                |                           | ♥ Da               | atos Informativ<br>ño del Presupu<br>2016                    | os<br>Jesto | Propina:<br>Total:        |                | \$ 222,902<br>\$ 2,443,822        |
| Datos A<br>Motivo<br>Observ | dicionales     |                                |                           | ► Da<br>Ai         | atos Informativ<br>ño del Presupu<br>2016<br>pos de Servicio | os<br>Jesto | Propina:<br>Total:        |                | \$ 222,902<br>\$ 2,443,822        |

| Proyecto Órdenes de Servicio ZeusODS |                          |            |  |  |
|--------------------------------------|--------------------------|------------|--|--|
| Autor                                | Versión                  | Fecha      |  |  |
| Zeus Tecnología S.A.                 | 3.0                      | 2014-03-01 |  |  |
|                                      | Basado en tecnología Web |            |  |  |

Se debe ingresar el motivo de la orden y presionar el botón "Guardar". Una vez guardada la cabecera de la orden, aparecerá un panel para el ingreso de los datos presupuestales y las opciones de actualización, subida de archivos, anulación de orden y envío a aprobación.

|         |              |        | cu .             | Flografila   | Aprobador  |        | Valor       |           |
|---------|--------------|--------|------------------|--------------|------------|--------|-------------|-----------|
| FONDO   | ORGANIZA     | Elija  | una Cuenta 🔹 👻   | PROGRAMA     | Seleccione | J C    | Valor       | 🕂 Agregar |
| Fondo   | Organización | Cuenta | Programa         | Valor        | Aprobador  | Estado | Observación | Elimina   |
|         |              |        | Saldo Pendiente: | \$ 2,443,822 |            |        |             |           |
| ociones |              |        |                  |              |            |        |             |           |

La opción de adjuntar archivos funciona de la misma manera que en la orden tipo monto, prepedido o Legalización. Para más detalle ver "2.1.2 Opciones de una Orden de Servicio". La opción de "Anular" permite la anulación definitiva de la orden. Por último, la opción de "Enviar para Aprobación", coloca cada línea de foapal, de datos presupuestales, en estado "Pendiente de Aprobación", y envía un correo a los aprobadores correspondientes para que procedan a la evaluación de la solicitud.

Para enviar una orden a aprobación, los datos presupuestales deben saldar el total de la reserva.